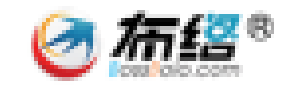

# 巴中市电子化政府采购系统

# 代理机构 (使用手册)

成都布络软件技术有限公司

2021年10月

## 目录

| 第一章  环境准备             | 1  |
|-----------------------|----|
| 1.1 代理机构注册            | 1  |
| 1.2 资料备案              | 2  |
| 1.3 账号管理              | 4  |
| 第二章 项目受理              | 5  |
| 2.1 拟定委托代理协议          | 5  |
| 2.2 委托代理协议签章          | 6  |
| 第三章 编制标书              | 7  |
| 3.1 编制标书              | 7  |
| 1.电脑环境准备              | 7  |
| 2.采购清单设置              | 7  |
| 3.招标条款设置              | 8  |
| 4.技术和服务要求             |    |
| 5.商务及其他要求             |    |
| 6.公告信息                |    |
| 7.初始化采购文件             |    |
| 第四章 发布采购公告            |    |
| 1.填写项目相关信息            |    |
| 2.合成采购文件              |    |
| 3.发布采购公告              |    |
| 第五章 开标                |    |
| 1.开标                  |    |
| 1.环境准备(具体软件安装请查看评标文档) |    |
| 2.开标(公开招标)            |    |
| 3 资格审查(公开招标)          | 21 |
| 4.资格复核(公开招标)          | 22 |
| 第六章 复核                | 23 |
| 第七章 发布结果公告            | 25 |
| 第八章 发布成交中标通知书         | 26 |
|                       |    |

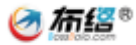

## 第一章 环境准备

### 1.1 代理机构注册

参与巴中市政府采购代理的社会代理机构需在巴中市政府采购网 (http://www.bzzfcgw.cn/BaZhong\_New)进行账号注册,并完成相关资料提交至财政局 备案。具体操作如下。

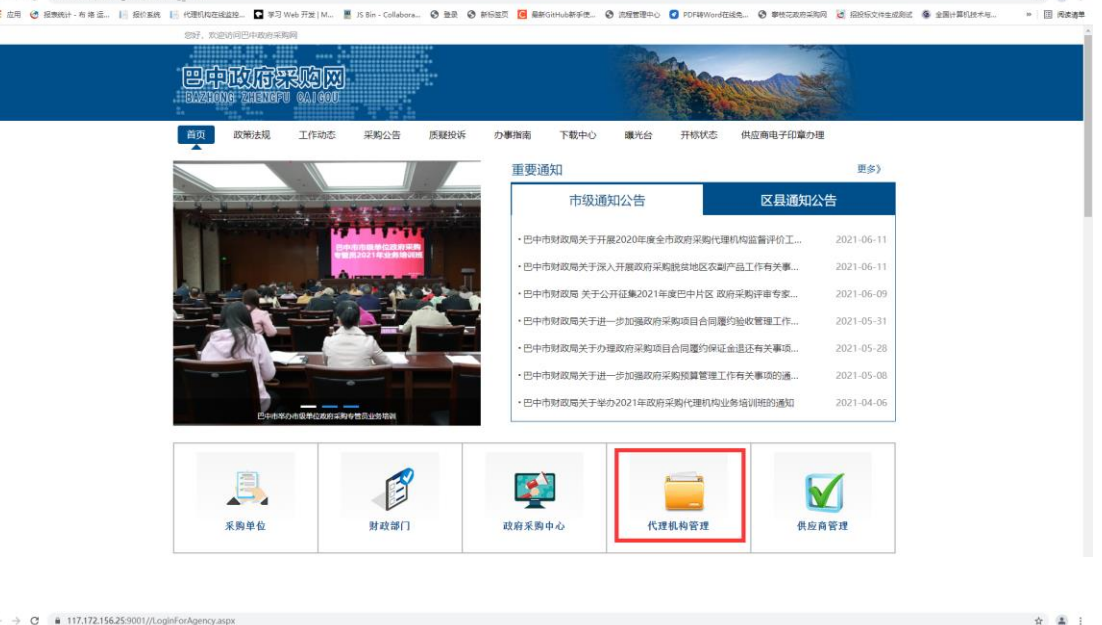

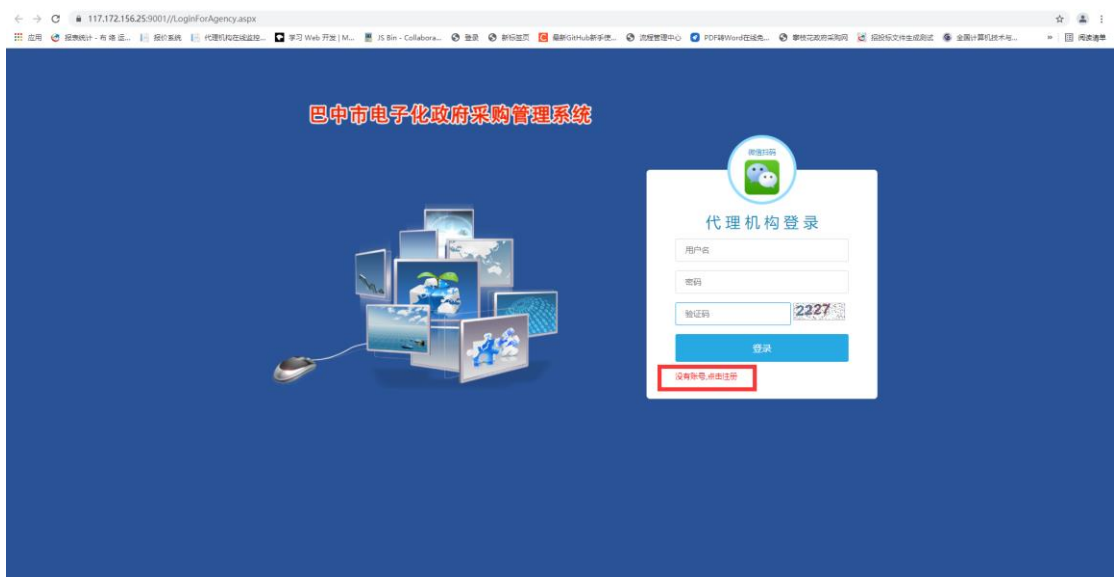

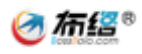

| ← → C ● 117.172.156.25:9001/AgentRegister/Register.aspx |                                        |                                  |                                     | ☆ 🛔 i     |
|---------------------------------------------------------|----------------------------------------|----------------------------------|-------------------------------------|-----------|
| 🎬 应用 🔮 报表统计 - 布 緒 退 📔 报价系统 📔 代理机构在线监控 💽 学习 Web 开发   M   | No. 15 Bin - Collabora 3 聖景 3 新标签页 🦲 # | 新GitHub新手便 🕝 流程管理中心 💽 PDF執Word在8 | 逸 🕄 攀枝花政府采购网 🕑 招投标文件生成测试 🚳 全国计算机技术与 | >> 📋 病麦清单 |
|                                                         | 代理机                                    | 构注册                              |                                     |           |
|                                                         | 登录账户*                                  |                                  |                                     |           |
|                                                         | 建议使用 手机号/邮箱(由4-20位字母、数字和"@             | "符号组成)                           |                                     |           |
|                                                         | <b>密码</b> *                            | 确认密码*                            |                                     |           |
|                                                         | 请输入密码                                  | 请再次输入密码确认                        |                                     |           |
|                                                         | 代理机构名称(全称)"                            |                                  |                                     |           |
|                                                         | 请输入代理机构名称(全称)                          |                                  |                                     |           |
|                                                         | 代理机构简称。                                |                                  |                                     |           |
|                                                         | 例:"北京百度阿讯科技有限公司" 简称为"百度"目              | া                                |                                     |           |
|                                                         | 统一社会信用代码*                              |                                  |                                     |           |
|                                                         | 请输入统一社会信用代码                            |                                  |                                     |           |
|                                                         | 姓名"                                    | 手机号。                             |                                     |           |
|                                                         | 请输入员工姓名                                | 请输入手机号                           |                                     |           |
|                                                         | 上传电子化开标场地现场照片(rar、zip楷式)               | 选择文件 未选择任何文件                     |                                     |           |
|                                                         | 上传中国政府采购网络案截图(查看示号)                    | 选择文件】未选择任何文件                     |                                     |           |
|                                                         | 我已阅读代理机构注册须如                           |                                  |                                     |           |
|                                                         | 进行注册                                   |                                  |                                     |           |
|                                                         |                                        |                                  |                                     |           |

1.2 资料备案

账号注册成功后登录会展示如下界面,点击账户信息

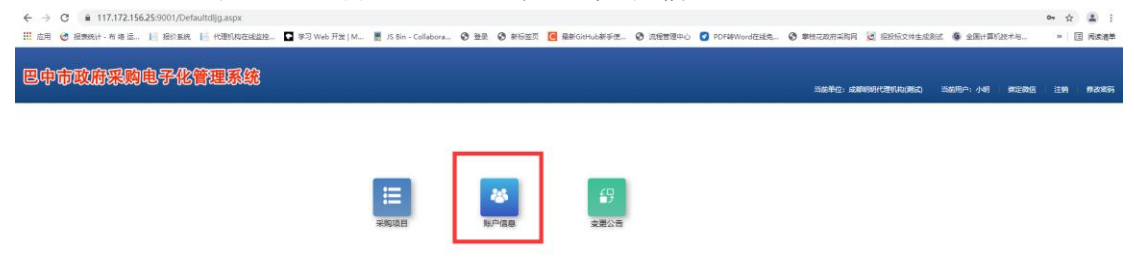

完善相关信息,带\*的选项为必须填写选项,填写上传相关资料后,点击【保存】按钮, 然后点击【提交到财政局备案】,等候财政局审核。财政局审核通过后采购人才能在选择代 理机构是找到该代理机构。

| -    | 建交到时政局备案                                                                  | 当新用户:小司 系统主筹商 使改变码 缩空物效                                                                |
|------|---------------------------------------------------------------------------|----------------------------------------------------------------------------------------|
| 详细信息 | 基本信息 快业人员 员工管理<br>当时页面的内容类型文列财政局,但新通过才能生效                                 |                                                                                        |
|      | *##26##F R000#9991128016908960<br>焼ー社会体用代码: 915101070669544649<br>取紙人: 小明 | **##24AM####: 997(TUS14)<br>**#24AM#34##: <u>小正の前面</u> 編新上の完全技術<br>844(#4444:1392(3557 |
|      | *加速代表人: bgfbg<br>*注册地址: bgfbgfg<br>*注册地址: bgfbgfg                         | *法治(代職人物語: gbbg/gb<br>注册関本 (万元): 0<br>+ 1000 (1111-111-1111-1111-1111-1111-1111        |
|      | かな場所実理: 自有 ♥<br>みな場所責釈 (m <sup>2</sup> ): 0                               | からなるのである。(のライオンコート) (のここでのここでの)<br>かな場応不知み登记区(的服本校記): (会正下数 重新上位                       |
|      | 电子化开译标场地照片: 点击下载 <u> </u>                                                 | 中国政府採购网络条组图: <u>由市省電</u> 重新上传文符                                                        |
|      |                                                                           |                                                                                        |
|      | gfobgf                                                                    |                                                                                        |
|      | -<br>擅长的专业领域:<br>0g/g                                                     |                                                                                        |
|      |                                                                           |                                                                                        |

| 6详细信息 | 基本信息          | <b>执业人员</b> | 员工管理          |                          |                |                          |      |      |                   |                   |                              |
|-------|---------------|-------------|---------------|--------------------------|----------------|--------------------------|------|------|-------------------|-------------------|------------------------------|
|       |               |             |               |                          |                | 执业人员列                    | 表    |      |                   |                   |                              |
|       | 姓名            | 性則          | 技术职称          | 最否會级政府采购代理<br>机构专职人员培训合格 | 查看专职人员培训合格证书   | 职证时间                     | 学历   | 学历证明 | 个人社保证明 (県<br>約: 亜 | H近半年任意时间設<br>豊元別) | 操作                           |
|       | ddfs<br>-     | 男<br>男      | dfsdf<br>-    | 10                       |                | 2021-04-09<br>2021-04-14 | fat  |      |                   |                   | 编辑 删除<br>编辑 删除               |
|       |               |             |               |                          |                | — 新增—                    |      |      |                   |                   |                              |
|       | 國示: "技术职称" 捕奏 | 业技术人员的专业技术  | 水干、能力、以及成就的攀级 | 你号,如王程师、献强、讲             | 8、学院院士等。若无职你可? | 下總局                      |      |      |                   |                   |                              |
|       | 姓名            | 性别          | 技术职称          | 是否曾级政府采购代表<br>培训合称       | 動物物配人员<br>上传专辑 | 队员培训合相证书                 | 获证时间 | 学历   | 上传学历证明            | 上传个人社保证<br>愈时间段的  | E明 (最近半単任<br>: <u>査査示例</u> ) |
|       |               | 男           |               | MI                       | <b>~</b>       | 上传照片                     |      |      | 上傳照片              | 上仍                | 1983.Ht 6                    |
|       |               |             |               |                          |                |                          |      |      |                   |                   |                              |

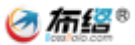

### 1.3 账号管理

代理机构注册的账号为管理员账号,可以为代理机构内的其他员工分配账号及权限

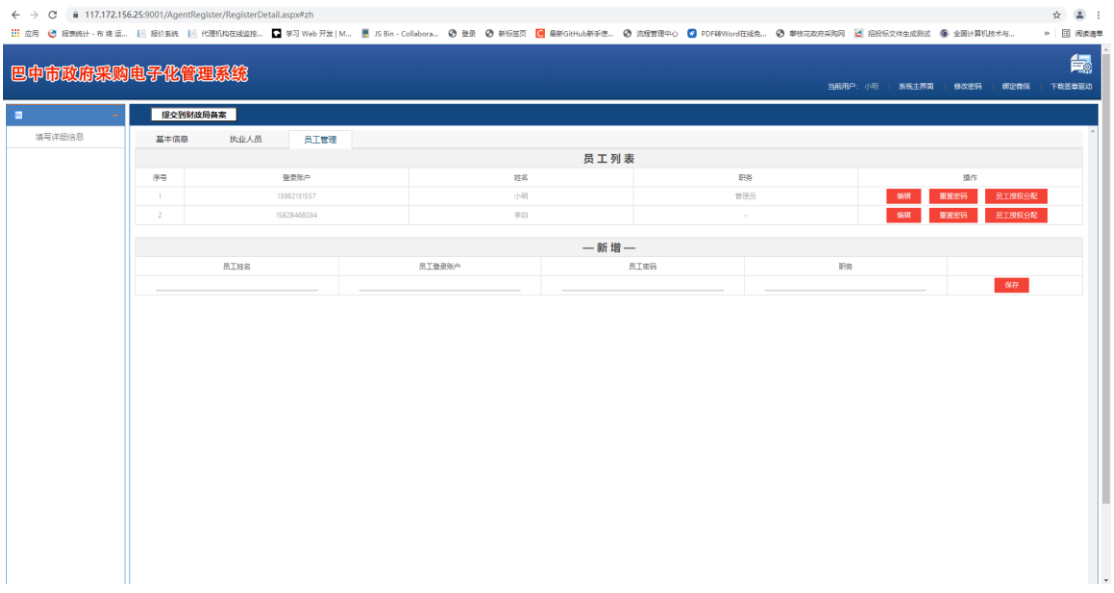

账号分配之后一定要为分配的账号赋权限(如下图所示)如果未分配权限,可能导致采购人提交项目时代理机构账号看不到项目

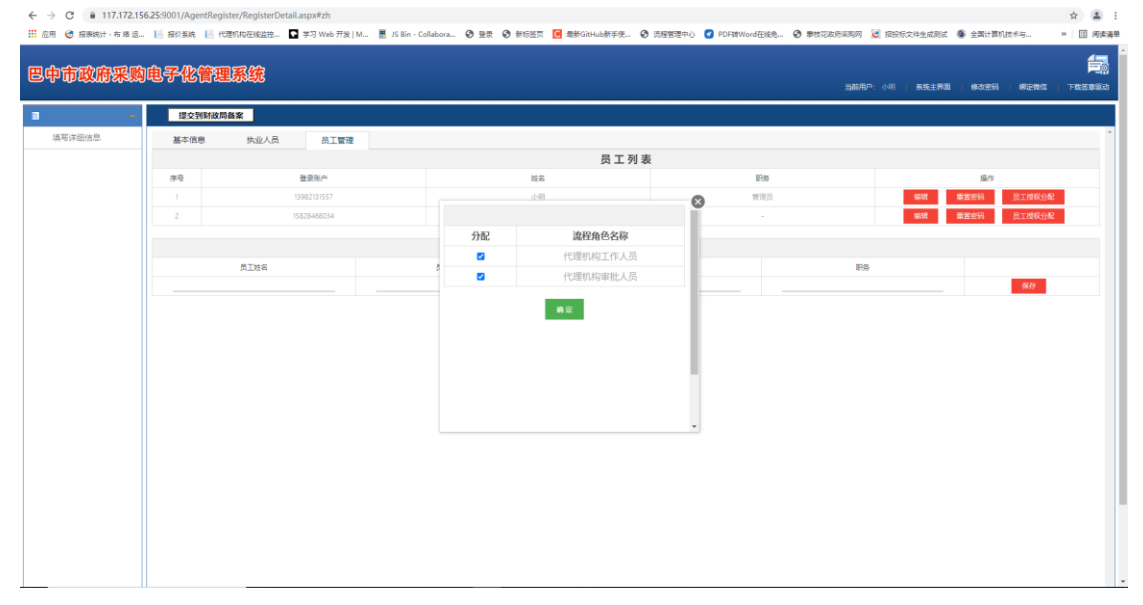

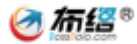

## 第二章 项目受理

### 2.1 拟定委托代理协议

根据项目情况填写相关信息,填写完成后点击【保存委托协议】,保存完成后可以【查 看签章文件】查看 pdf 版本委托协议,无误后提交下一环节到采购人签章即可。

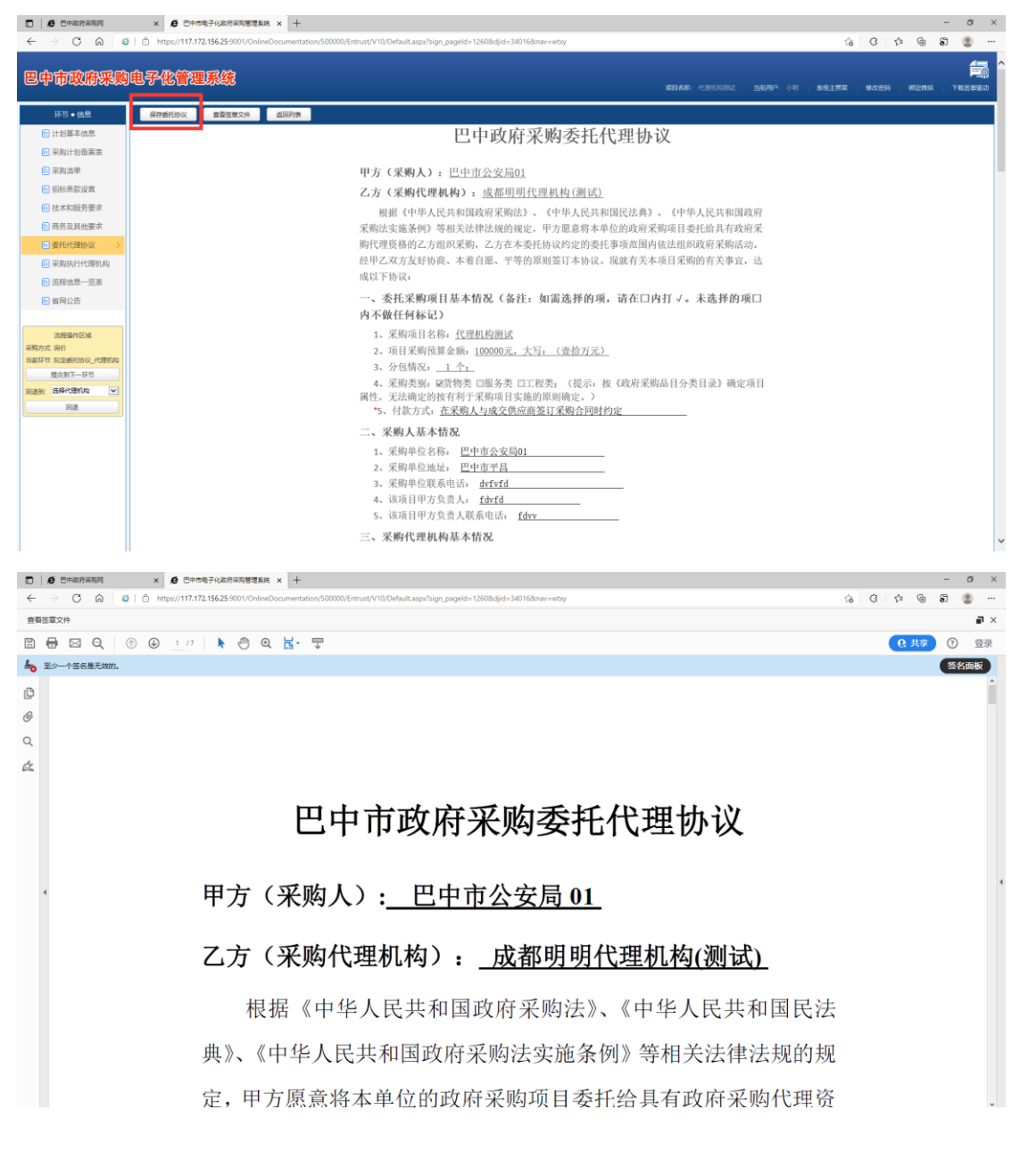

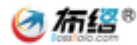

### 2.2 委托代理协议签章

采购人对委托协议签章后,提交至代理机构,代理机构签章即可。签章完成后·即可进 行标书编制

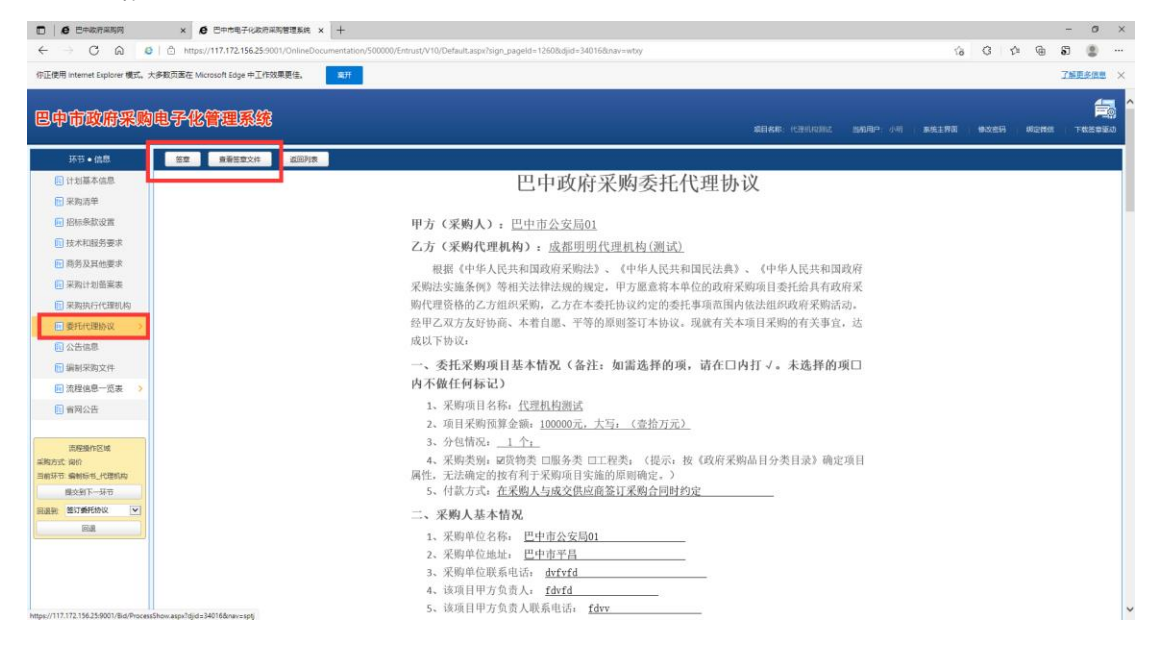

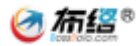

## 第三章 编制标书

#### 3.1 编制标书

#### 1.电脑环境准备

office2010 及以上激活版本或者 wps office 最新版也可

浏览器建议谷歌浏览器和支持 ie11 内核的浏览器,如 360,qq 浏览器等可以在极速模式和兼容模式切换的浏览器

提示:以下内容每一项完成后都需要点击保存按钮。

#### 2.采购清单设置

代理机构根据采购实际情况填写采购清单,如采购清单过多可通过下载清单模板按照模 板格式填写清单内容然后导入添加。

注: 在货物类的项目中采购清单栏填写了多少项供应商制作报价一览表的时候就会填写 多少项。

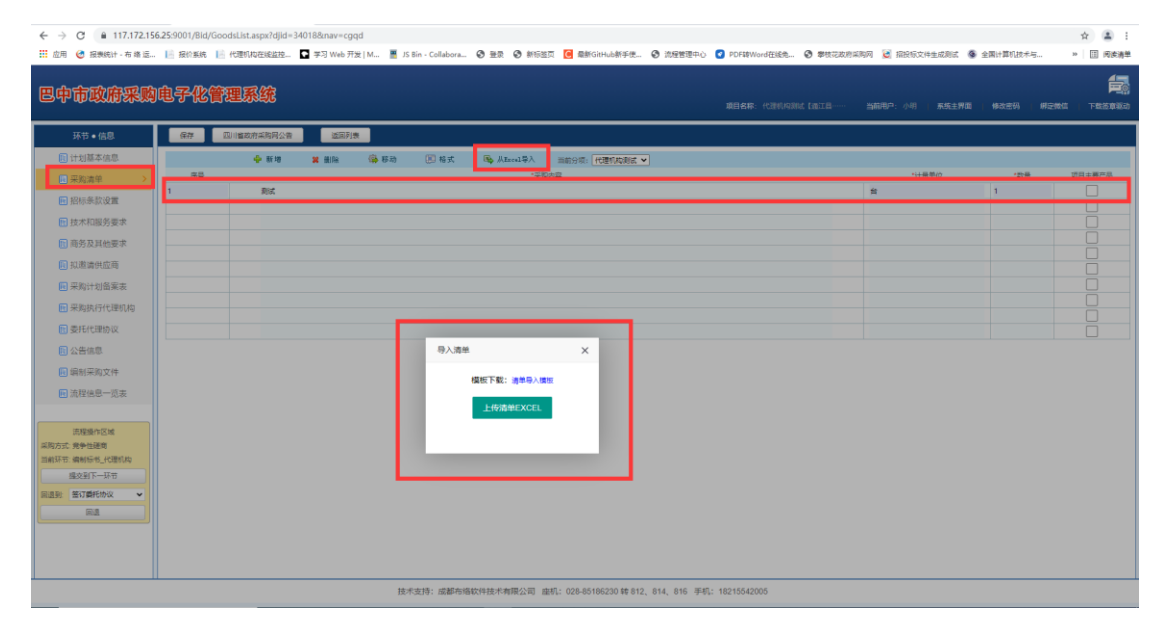

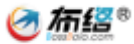

### 3.招标条款设置

### 1.资格设置:

| 巴中市政府采购                        | 电子(          | 3管理系统                                                                                | MELOND, AND INCOME THE CO            | 5000 cm     |             | -upin distance.co |                           |
|--------------------------------|--------------|--------------------------------------------------------------------------------------|--------------------------------------|-------------|-------------|-------------------|---------------------------|
|                                |              |                                                                                      | ACCURATE TOTAL CONTRACTOR CONTRACTOR | Tenor - 248 | NOLENNA 190 | 4752303A          | 142480                    |
| 环节 • 信息                        | 6477         | 四川會政府采购局公告                                                                           |                                      |             |             |                   |                           |
| 🖪 计划基本信息                       | A9           | 投标人 资质证用文件 评审方法 其他设置 脱标用运文件把或 报价格式设置                                                 |                                      |             |             |                   |                           |
| 田 采购清单                         | 一、満足(        | 中华人民共和国政府采购法》第二十二条规定:<br>要求实验                                                        |                                      |             |             |                   | 80                        |
| 招标条款设置 >                       | 1            | 具有线立承担托赛要任的能力                                                                        |                                      |             |             |                   |                           |
| 1 技术和服务要求                      | 2            | 具有我好的常业信誉和建全的对务会计制度                                                                  |                                      |             |             |                   |                           |
| ■ 商务及其他要求                      | 3            | 具有履行会同所必需的设备和专业技术能力                                                                  |                                      |             |             |                   |                           |
| 損邀請供应商                         | 4            | 育故法教的形状和社会得懂资金的表好记录                                                                  |                                      |             |             |                   |                           |
| 12 采购计划备案表                     | 5            | 金加太小游开学院院的前二年内 石松整成功中心有着大潮冷行器                                                        |                                      |             |             |                   |                           |
| 采购执行代理机构                       | 6            |                                                                                      |                                      |             |             |                   |                           |
| 🖪 委托代理协议                       | 二、落实政        | rix, 1990年1997年1997年1997年1月1日中小企业采购的项目,供应商应为中小概企业、监狱企业、残疾人编制性单位): 添加                 |                                      |             |             |                   |                           |
| ■ 公告信息                         | 三、本项目        | 无<br>的特金资格要求(如项目接受联合体投标,对联合体应提出相关资格要求;如属于特金行业项目,供应简应当局备特金行业法会准入要求。);添加               |                                      |             |             |                   |                           |
| 🗈 编制采购文件                       | 四、投标产        | 无<br>品(如涉及)的资格要求:添加                                                                  |                                      |             |             |                   |                           |
| 11 流程信息一览表                     |              | 无                                                                                    |                                      |             |             |                   |                           |
|                                |              |                                                                                      |                                      |             |             |                   |                           |
| 流程操作区域                         |              |                                                                                      |                                      |             |             |                   |                           |
| 采购方式: 竞争性磋商<br>当前环节: 编制标书_代理机构 |              |                                                                                      |                                      |             |             |                   |                           |
| 提交到下一环节                        |              |                                                                                      |                                      |             |             |                   |                           |
| 回過到: 签订委托协议 🗸                  |              |                                                                                      |                                      |             |             |                   |                           |
| E:A                            |              |                                                                                      |                                      |             |             |                   |                           |
|                                |              |                                                                                      |                                      |             |             |                   |                           |
|                                |              |                                                                                      |                                      |             |             |                   |                           |
|                                |              |                                                                                      |                                      |             |             |                   |                           |
|                                |              |                                                                                      |                                      |             |             |                   |                           |
| ← → C @ 117.172.15             | 56.25:9001/B | d/QualificationDocuments.aspx?djjid=34018&/bsy=0&nav=zbtk&/bid=38427                 |                                      |             |             |                   | ☆ 🚨 i                     |
| 🎹 应用 🙋 报表统计 - 布 絡 這            | - 10 接价系     | キ 📔 代理机构在线监控 🖸 学习 Web 开发   M 🚪 JS Bin - Collabora 🤡 聖景 🕥 新标签页 🚺 最新GitHub新手便 🧐 流程管理中心 | ☑ PDF转Word在线先… ③ 带枝花政府               | 采购网 🕃 招投标文件 | 生成形式 🚳 全間计  | 算机技术与             | <ul> <li>(四支清単</li> </ul> |

| 巴中市政府采购                                                    | 电子化管理系统                                                                                                | 2014 (1910) (1810) - 1809) (191) - 1809) (191) - 1802)                                                                                                    |
|------------------------------------------------------------|----------------------------------------------------------------------------------------------------|----------------------------------------------------------------------------------------------------|
| 环节 ● 信息<br>12 计划基本信息                                       | <ul> <li>保存</li> <li>四川橋政府派院時公告</li> <li>金橋招編人</li> <li>東原庭期文件</li> <li>(背歌方法</li> <li>阿他设置</li> </ul> | Na #6224884 86984528                                                                                                    |
| <ul> <li>一 采购清单</li> <li></li></ul>                        | 序 资格要求                                                                                                 | 教授证明文件                                                                                                    |
| <ul> <li>技术和服务要求</li> <li>商务及其他要求</li> </ul>               | 1 具有独立矛组民事责任的能力                                                                                        | (1) 與其某基人的: 醫內 (雪达的場) (當(等於者也),這者,這者做等之時就的非地力是的考問時),以及法是代表人的身份证明: 與這來喜其也是问题, 國家常要可<br>同時或者能的意思的考問其他, 以及國政党未必要的任何, 國家要相關之間, 國家用用自己用<br>(2) 與其某些人類的形式和認識的作者是可能, 和國政學和人名、國家用用之時間, 國家和自己用<br>(2) 與其某些人類的形式和認識的作者是可能, 和國政學和人名、國家用用之時間, 國家和自己用                                                                                                    |
| <ul> <li>1.1 巡៉請供应商</li> <li>1.1 采购计划备案表</li> </ul>        | 2 具有包括的专业信誉和健全的财务会计制度                                                                                  | (1) 場場場構成者は宣誓学業品。     (2) 場合対象が必要者。(2) 手合体を発展していた。     (2) 場合対象が必要者。(2) 二字本体を発展していた。     ・     (2) 場合対象が用きせた2020年度対象会计指数:     ・                                                                                                    |
| <ul> <li>展 采购执行代理机构</li> <li>展 委托代理协议</li> </ul>           | 3 具有描行会同所必需的设备和专业技术能力                                                                                  | 第4月編集前会員所必要的公園社会会社会会社会会社会会社会会社会会社会会社会会社会会社会会社会会社会会社会会                                                                                                    |
| <ul> <li>         ·············         ········</li></ul> | 4 和初步地的形成和社会研制完全的地球子目录                                                                                 | 2<br>(1997)<br>(1997) |
| 通 流程信息一览表<br>法程序更示                                         | 5 参加本の取得未得者的第三本(7),在設置者向中保護業大型法公司<br>6 法律,行政法规规定的转位条件                                                  |                                                                                                    |
| 100回新市区3%<br>采购方式 党争性逐第<br>当前环节: 納利标书_代理机构                 |                                                                                                    | ×                                                                                                    |
| 1012331 ドーンド13<br>回道到:整订委托协议 V<br>回道                       |                                                                                                    |                                                                                                    |
|                                                            |                                                                                                    |                                                                                                    |
|                                                            | 扬士安持,感到东南部外也扬士金国人同                                                                                     | NHE 1020510000 46 010 011 012 1200 10012210005                                                                                                    |

#### 2.评审方法设置

根据项目实际情形选择最低价评标法或综合评分法,注意价款形式设置。

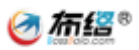

| ← → C ▲ 117.172.15 Ⅲ 应用 ④ 报表统计・布 终退。 | 22156259001/84U/SconRequirement.sspx?djid=3401888by=08nav=2bt&8bb/d=38427<br>8 巻 | ☆ 🛃 :<br>> 🗇 🚛 :       |
|--------------------------------------|----------------------------------------------------------------------------------|------------------------|
| 巴中市政府采购                              | <b>购电子化管理系统</b> #BBRF (NITIONIC CALLE— SARP- (NIT ASSERTA #ABBN) #BBRF           | <b>長</b><br>1   下数2033 |
| 环节 • 信息                              | (47) 四川和京市共同公主 (英国)/R                                                            |                        |
| 📃 计划基本信息                             | 合相论场人 美斯延利文件 评事方法 网络回菜 影响用电文件曲线 医价格式回菜                                           |                        |
| ▶ 采购清单                               | 辛重方法: ● 最低评格的法 ○ 综合评分法 中小微企业促集率: 1056 ▼                                          |                        |
| 招标条款设置                               |                                                                                  |                        |
| 技术和服务要求                              | 調査小人定じて意識シ合格影響                                                                   |                        |
| ■ 商务及其他要求                            |                                                                                  |                        |
| 📃 拟邀请供应商                             |                                                                                  |                        |
| 🖬 采购计划备案表                            |                                                                                  |                        |
| 🗊 采购执行代理机构                           |                                                                                  |                        |
| 要托代理协议                               |                                                                                  |                        |
| 🔁 公告信息                               |                                                                                  |                        |
| 🖬 编制采购文件                             |                                                                                  |                        |
| ■ 流程信息一览表                            |                                                                                  |                        |
|                                      |                                                                                  |                        |
| 流程操作区域<br>采购方式: 完争性磋商                |                                                                                  |                        |
| 当前环节: 编制标书_代理机构                      |                                                                                  |                        |
| 提交到下一环节                              |                                                                                  |                        |
| 国語号: 当订委托协议 マ<br>回道                  |                                                                                  |                        |
|                                      |                                                                                  |                        |
|                                      |                                                                                  |                        |
|                                      |                                                                                  |                        |
|                                      | 統代因時,這期得過回時的中華國民主 國民主 0.02-05140230 時 012, 014, 016 平利1, 18275542005             |                        |
|                                      |                                                                                  |                        |

そう C 第 117.172.15625900//Bid/ScoreRequirement.aspr/djd=240188.tbg=08nav=zbt&bbd=38427

 田 広市 C 単数時に・市 市場...
 ● 117.172.15625900//Bid/ScoreRequirement.aspr/djd=240188.tbg=08nav=zbt&bbd=38427
 文 第 :

 田 広市 C 単数時は・市 市場...
 ● 117.172.15625900//Bid/ScoreRequirement.aspr/djd=240188.tbg=08nav=zbt&bd=38427
 ● 117.172.15625900//Bid/ScoreRequirement.aspr/djd=240188.tbg=08nav=zbt&bd=38427

| 巴中市政府采购                                                        | 电子化管        | 理系统                |         |                      | <b>项目名称:</b> 代理机构制成【通江县 | 当前用户:小明   | 来统主界面 植动密码 | 網空間信   | 「下截签  | <b>4</b> 3830 |
|----------------------------------------------------------------|-------------|--------------------|---------|----------------------|-------------------------|-----------|------------|--------|-------|---------------|
| 环节 • 信息                                                        | <u>67</u> 0 | 四川省政府采购网公告 近回列表    |         |                      |                         |           |            |        |       |               |
| 📘 计划基本信息                                                       | 含格投标人       | 资质证明文件 译审方法        | 其他设置    | 投标/响应文件感或 报价格式设置     | I.                      |           |            |        |       |               |
| 采购清单                                                           | 评审方法:       | ○ 最低评标价法 ●综合评分法 中小 | 微企业优惠率: | 10% 🖌 价款形式: 总价 (元)   | ~                       |           |            |        |       |               |
| 招标条款设置 >                                                       | +8          | NAME:              | ().m    | Walnum a             | ante a                  | 180.04    |            | 49.15  |       |               |
| 技术和服务要求                                                        | 1945        |                    | 2018    | 1十单元4月》              | 會注 /                    | 1122239   |            | 1921 F |       |               |
| 🔝 商务及其他要求                                                      | 1           | 1 現的               | 40      | 以本次有效的最低投标服价为基准价,投标  |                         | 共同评分因素    |            | 1      | ; +   |               |
| 1. 拟邀请供应商                                                      | 2           | ] 技术               | 30      | 完全符合招标文件要求设有负值高得XX分; |                         | 技术类评分因素   |            | 1      | 1 +   |               |
| 🔄 采购计划备案表                                                      | 3           | □ 誤券               | 10      | 完全满足招标文件要求的得XX分;优于招标 |                         | 技术操评分因素   |            | 1 1    | 1 +   |               |
| ▶ 米购执行代理机构                                                     | 4           | 政府采购合同内容条款         | 6       | 满足招标文件要求的得XX分;优于招标文件 |                         | 经济类评分因素   |            | 1 1    | e +   |               |
| ▶ 要托代理协议                                                       | 5           | □ 題約能力             | 5       | 完全符合招标文件要求没有负偏离得XX分; |                         | 共同评分因素    | 编辑删除修改     | 1 1    | r +   |               |
| 1 公告信息                                                         | 6           | □ 其他商务             | 2       | 完全满足招标文件要求的得XX分;优于招标 |                         | 技术类评分因素   |            | 1.1    | 1 +   |               |
| 副制米购文件                                                         | 7           | 节能、环境标志、无线局域网产品    | 2       | 认定为政府采购节能产品或者政府采购环境  |                         | 政策类评合同分因素 | R          | 1 1    | r +   |               |
| ■ 流程信息一览表                                                      | 8           | 投标文件的规范性           | 5       | 投标文件制作规范,没有细微编差情形的得  |                         | 共同评分因素    |            | 1.1    | r + 1 |               |
| 流程操作区域                                                         | 9           | ① 供应商失信行为惩戒扣分      | 0       | 对按照《四川省政府采购当事人诚信管理办  |                         | 共同评分因素    |            | 1.5    | r + 1 |               |
| 二次の方法の発生性理由<br>当時以下、時時時代、代表的内<br>国史計下一环石<br>国連新 室び置形の化 ~<br>回点 |             |                    |         | Skastrij 534         | Ø19→                    |           |            |        |       |               |

注:设置评分因素时,如果设置了政策类评分因素或经济类评分因素,那么在评标时就必须 要设置有法律类专家或经济类专家。(具体和后文开评标相关,可看第五章相关内容)

| ← → C 🔒 117.172.156                       | i.25:9001/Bld/Scor | eRequirements.asp | x?djid=340188cf | bsy=0&nav=zbtk&fbld=384 | 27                                                                                                    |                      |                                                                                                    |                    |                     |              |                |          |      | 🖈 🏦 i  |
|-------------------------------------------|--------------------|-------------------|-----------------|-------------------------|----------------------------------------------------------------------------------------------------|----------------------|----------------------------------------------------------------------------------------------------|--------------------|---------------------|--------------|----------------|----------|------|--------|
| 🏥 应用 🔮 报费统计 - 布 络 运                       | 📙 报价系统 📔           | 代理机构在皖监控          | 🗣 享习 Web 开发     | M 📱 JS Bin - Collabora  | HR      HREE     HREE | C 最新GitHub新手使        |                                                                                                    | ☑ PDF罅Word在线色      | 参校花政府采购             | 网 🞯 探股板文件生成  | र्रम्स 🙆 🖆     | 團计算机技术与. | . 39 | □ 同波清单 |
| 巴中市政府采购                                   | 电子化管               | 里系统               |                 |                         |                                                                                                    |                      |                                                                                                    | <b>波目名称</b> : 代理机构 | Wit (0:14           | 当前用户: 小明   寿 | <b>系统主界国</b> ) | 修改密码     | 用定做信 | FREERO |
| 环节 • 信息                                   | 保存 四               | 川會政府采购网公告         | 返回列表            |                         |                                                                                                    |                      |                                                                                                    |                    |                     |              |                |          |      |        |
| 💽 计划基本信息                                  | 合榕投标人              | 资质量               |                 |                         |                                                                                                    |                      |                                                                                                    |                    |                     |              |                |          |      |        |
| 1 采购清单                                    | 深密 古法 -            |                   | 节能、环境标志         | 、无线局域阿产品                |                                                                                                    |                      |                                                                                                    |                    | - 🛛 ×               |              |                |          |      |        |
| ■ 招标条款设置 >                                | 〒中73725            | O MECHAET IO(D)   | 评分因素            | 节能、环境标志、无线局域网           |                                                                                                    |                      |                                                                                                    |                    |                     |              |                |          |      |        |
| 1 技术和服务要求                                 | 序号                 | 评分因素              |                 |                         |                                                                                                    |                      |                                                                                                    |                    |                     | 分分类          |                |          | 操作   |        |
| ■ 商务及其他要求                                 | 1                  | D 报价              | 分数              | 2                       |                                                                                                    |                      |                                                                                                    |                    |                     | 司评分因素        |                |          | / 👔  | +      |
| 🖬 拟邀请供应商                                  | 2                  | □ 技术              | 评审因素            | 政策美评合同分因素 一             |                                                                                                    |                      |                                                                                                    |                    |                     | 术类评分因素       |                |          | / =  | +      |
| 🔃 采购计划备案表                                 | 3                  | □ 服务              | 1000            | 共同评分因素                  | *政会区的环境经士会员                                                                                                    |                      | の濃くくら 北欧広志                                                                                                    | 和书料 环境研士女司4        |                     | 术类评分因素       |                |          | / =  | +      |
| 🔝 采购执行代理机构                                | 4                  | ① 政府采购:           | 计力标准            | 技术类评分因素                 | 同国务院有关部门机构                                                                                                    | 认定的为准。               | Contrology and Control Control | 3. 7000000000      | 齐类评分因素              |              |                | / =      | +    |        |
| 12 要托代理协议                                 | 5                  | □ 履约能力            |                 | 经济美评分因素                 |                                                                                                    |                      |                                                                                                    |                    |                     | 司评分因素        |                |          | / =  | +      |
| ▶ 公告信息                                    | 6                  | □ 其他商务            | <i>3</i> 4)+    | 政策美评合同分因素               |                                                                                                    |                      |                                                                                                    |                    |                     | 术类评分因素       |                |          | / =  | +      |
| 🔝 编制采购文件                                  | 7                  | □ 节能、环            |                 |                         |                                                                                                    |                      |                                                                                                    |                    |                     | 崔美评合同分因素     |                |          | / =  | +      |
|                                           | 8                  | 投标文件              |                 |                         |                                                                                                    |                      |                                                                                                    |                    | /                   | 司评分因素        |                |          | / =  | +      |
| 10 00 00 17 M                             | 9                  | □ 供应商失(           |                 |                         |                                                                                                    |                      |                                                                                                    |                    |                     | 司评分因素        |                |          | / =  | +      |
| - 総約555 売争性通常<br>加速1755 場例が考して営行り<br>通会計「 |                    |                   |                 |                         |                                                                                                    |                      |                                                                                                    |                    | <b>981.4</b><br>RCH |              |                |          |      |        |
|                                           |                    |                   |                 | 技术支持: 成都布               | 緒软件技术有限公司 座机                                                                                                    | : 028-85186230 韓 812 | . 814. 816 手机: 18                                                                                                    | 1215542005         |                     |              |                |          |      |        |

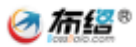

#### 3.其他设置

根据项目实际情况填写

| ⑦ 巴中政府采购网                     | ר           | B中市电子化政府采购管理系统 × +                                    | <b>o</b> - 0                                                                                             | ×   |
|-------------------------------|-------------|-------------------------------------------------------|----------------------------------------------------------------------------------------------------|-----|
| ← → C 🔒 117.172.15            | 6.25:9001/E | Bid/OtherSeting.aspx?djid=34018&fbsy=0&nav=zbtk&fbid= | -38427 🏠 🛓                                                                                               | 1   |
| 🏥 应用 🙋 报表统计 - 布 绪 运           | . 📙 150 S   | 総 📙 代理机构在设监控 💽 茅习 Web 开发   M 🚪 JS Bin -               | Colabora. 📀 登录 📀 新乐芸友 🧧 最新GHH山新考虑 📀 泡菇管理中心 😨 PDF#Word在送走 📀 學想花友放开玩网 🞅 招乐玩文件主成员述 🌘 全国计算机技术场 🛛 🔺 🗏 原料      | 皮清单 |
|                               |             |                                                       | 4                                                                                                    | -   |
| 巴中市政府采购                       | 电子(         | <b>匕管理系统</b>                                          |                                                                                                    | 2   |
|                               |             |                                                       | 项目名称:代理机构制成(重江具 当场用中:小明 系统主教室 修改进移 网络建物属 下载医参览                                                           | ŝ)  |
| 环节 • 信息                       | 保存          | 四川權政府采购局公告 适回列表                                       |                                                                                                    |     |
| 🖪 计划基本信息                      | 合格          | 投标人 资质证明文件 评审方法                                       | 利他设置 投标增度文件规则 服价值式设置                                                                                     |     |
| ■ 采购清单                        | 序号          | 氣際                                                    | 内容                                                                                                    |     |
| □ 招标条款设置 >                    |             |                                                       | 文件48 一 一 一 一 一 一 一 一 一 一 一 一 一 一 一 一 一 一 一                                                               | ī.  |
| 1 技术和服务要求                     | 1           | 收益的特                                                  |                                                                                                    | 1   |
| 商务及其他要求                       | 2           | 项目输介                                                  | 1                                                                                                    |     |
| 」<br>拟邀请供应商                   |             |                                                       | ●不举行                                                                                                    |     |
| 果购计划备案表                       |             |                                                       | 不举行                                                                                                    |     |
| 田 采购执行代理机构                    | 3           | 现场能勘和偏疑                                               | Owiji                                                                                                    |     |
| 国 委托代理协议                      |             |                                                       | ##12<br>#17                                                                                              |     |
| - 公告信息                        |             |                                                       |                                                                                                    | ð   |
| 同 编制采购文件                      | 4           | 拟建厚成交线选人的最小数量                                         | 3                                                                                                    |     |
| 而流程信息一原表                      | 5           | 拟确定的成交人数量                                             | 1                                                                                                    |     |
|                               |             |                                                       | ●采购自局不接受分包、转包                                                                                            |     |
| 清極操作区域                        |             |                                                       | 采购合同不提近分物、种物                                                                                             |     |
| 采购方式: 竞争性磋商<br>当前互示 编制标志 护理机由 | 6           | 采购合同是否接近分包、转包                                         |                                                                                                    |     |
| 建交到下一环市                       |             |                                                       | ※約4日間度の1日、14日                                                                                            |     |
| 回退到:签订委托协议 🖌                  |             |                                                       | A                                                                                                    | 8   |
| R.A                           |             |                                                       | ●本项目不设最约组保:中标人无需为最行本项目政府采购合同遗标最约保证企成履约保闭。                                                                |     |
|                               |             |                                                       | 本项目不设履行虚保;成交人无策力履行本项目政府采购合同提供履行保证金或履行保值。                                                                 |     |
|                               | 7           | REPORT OF                                             | 〇 (1) 難的局容的金額:政府采购会局包約款約10%; (2) 接交單的局容的形式:支票,汇票,主要或者金融标准,指原料和出量的用品等印刷金形式:以很最或保证得能通交量的局容的,其保证或保证保能的完整人后方 | 0   |
|                               |             |                                                       | 完成人<br>() Engleret Freibernering () Engleretr WE FE 大阪があるたち Settemenseringer ()の大阪の大阪の大阪の大阪の大阪の大阪のからした。  |     |
|                               |             |                                                       |                                                                                                    | -   |

### 4.投标响应文件组成

根据具体情况编辑技术服务响应部分内容,这里编辑了多少项,供应商在制作投标文件 的时候就会有多少项能够上传。

| 巴中政府黨務网              | × 📀 巴中市电子化政府采购管理系统 × +                                |                                                      |                                                 | • - • ×                                     |
|----------------------|-------------------------------------------------------|------------------------------------------------------|-------------------------------------------------|---------------------------------------------|
| ← → C 🔒 117.172.15   | 5.25:9001/Bid/DocumentsTree.aspx?djid=34018&fbsy=0&na | v=zbtk&fbid=38427                                    |                                                 | ☆ 🛔 1                                       |
| 🔛 应用 🕑 报表统计 - 布 络 运… | 📔 报价系统 📔 代理机构在绘监控 💽 学习 Web 开发   M                     | 🚆 JS Bin - Collabora 🥝 登录 📀 新后弦页 🧧 最新GitHub新手使 📀 流程智 | 理中心 💽 PDF₩Word在途先… 😵 拳性花戏的采购网 🞅 招投历文件生成测试 🚳 全面计 | 算机技术标 » 🗐 阅读清单                              |
| 巴中市政府采购              | 电子化管理系统                                               |                                                      | 潮目名曰:"代酒时内别成【酒工品"  当后用户:小明   系统主教集   特定         | 1993年1月1日日日日日日日日日日日日日日日日日日日日日日日日日日日日日日日日日日日 |
| 环节 • 信息              | 保存 四川省政府采购网公告 适回列表                                    |                                                      |                                                 |                                             |
| 计划基本信息               | 合铅投标人 资质证明文件 译审功                                      | 法 耳他设置 投标用应文件把成 报价格式设置                               |                                                 |                                             |
| 🖬 采购清单               | 投标调应文件目录                                              | 投标调应文件目录条称 /                                         |                                                 | 操作                                          |
| ■ 招标条款设置 >           | 1 > □ 技术、服务第回部分 -級标題                                  | 技术、服务明应部分                                            |                                                 | 酸除添加 上級 下移                                  |
| 12 技术和服务要求           | 2 这术、服务要求调应情况对照表                                      | 技术、服务要求端应情况对服表                                       |                                                 | 删除添加 上标 下移                                  |
| 商务及其他要求              | 3 合同草素集款响应情况对照表                                       | 会同草囊条款调应情况对探察                                        |                                                 | 删除添加 上級 下移                                  |
| 12 拟邀请供应商            | 4 ① 技术服务方案、项目实施方案                                     | 技术服务方案、项目实施方案                                        |                                                 | 删除添加上版 下移                                   |
| 🖪 采购计划备案表            | 5 3 1 18日服务相关材料 二級标题                                  | 售后服务相关材料                                             |                                                 | 胞腺 添加 上修 下移                                 |
| 一采购执行代理机构            | 6 - 一 供应商认为需要提供的文件和资料                                 | 供应商认为需要提供的文件和资料                                      |                                                 | 删除添加上标 下移                                   |
| 11 委托代理协议            | 7 〇 关于享受价格扣除提供的材料(如有)                                 | 关于享受价情招除遗供的材料(50有)                                   |                                                 | 1839 上移 下移                                  |
| 1. 公告信息              | ■ 二級标識<br>8 通常他供应商认为需要提供的文件和资料                        | 其他供应商认为需要提供的文件和资料                                    |                                                 | 图除上移 下移                                     |
| ■ 流程信息一览表            | 注,三级标题后已经无法在进行细分小项                                    | 可编辑部分                                                |                                                 | 可以进行删除添加                                    |
|                      |                                                       |                                                      | s 88° 1016/1006                                 |                                             |

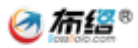

### 5.报价格式设置

报价格式设置仅针对于服务类项目

| ← → C @ 117.172.15      | 6.25:9001/B | id/QuotationFormatSet.aspx?djid=34018&fbsy=0&na | av=zbtk&fbid=38427               |               |                  |                          |          |                        | ☆ 🚨 :         |
|-------------------------|-------------|-------------------------------------------------|----------------------------------|---------------|------------------|--------------------------|----------|------------------------|---------------|
| 🔛 应用 🔮 报表统计 - 布 络 运     | ■ 接给系统      | 兆 📔 代理机构在测监控 🖬 学习 Web 开发   M 🔳 J                | S Bin - Collabora 🙆 🗎            | 录 📀 新标签页 🚺 最新 | fGitHub新手使 🔇 流程的 | 言理中心 🖸 PDF時Word在現先… 😵 寧世 | 花政府采购网 🔓 | 👌 招投标文件生成测试 🧕 全国计算机技术/ | u » Ⅲ 阅读清单    |
| 巴中市政府采购                 | 电子化         | 管理系统                                            |                                  |               |                  | <b>项目名称:</b> 代理机构和试图过具   | ¥AAT     | P:小明   系统主界面   修改密码    | #284   T82920 |
| 环节 • 信息                 | 保存          | 四川會政府采购网公告 返回列表                                 |                                  |               |                  |                          |          |                        |               |
| 🔝 计划基本信息                | A9          | 投标人 资质证明文件 评审方法                                 | 其他设置                             | 投标明应文件图片      | 2 服价格式设置         |                          |          |                        |               |
| 🖬 采购清单                  | 序号          | 摄价内容                                            | 数量(数字短:1)                        | 计量单位(如:项、挑键)  |                  | 报价单位 (如:元、%、元/次尊)        |          | 餐注                     | 操作            |
| ■ 招标条款设置 >              | 1           | 代理机构测试【通江县】                                     | 1                                | 项             | 元                |                          |          |                        | #19           |
| 技术和服务要求                 |             |                                                 |                                  |               |                  |                          |          |                        | 絶い返加          |
| ■ 商务及其他要求               |             |                                                 |                                  |               |                  |                          |          |                        |               |
| 1.1. 拟邀请供应商             |             |                                                 |                                  |               |                  |                          |          |                        |               |
| 17 采购计划备案表              |             |                                                 |                                  |               |                  |                          |          |                        |               |
| 🖪 采购执行代理机构              |             |                                                 |                                  |               |                  |                          |          |                        |               |
| 🔃 委托代理协议                |             |                                                 |                                  |               |                  |                          |          |                        |               |
| 公告信息                    |             |                                                 |                                  |               |                  |                          |          |                        |               |
| 🔝 编制采购文件                |             |                                                 |                                  |               |                  |                          |          |                        |               |
| 直流程信息一览表                |             |                                                 |                                  |               |                  |                          |          |                        |               |
|                         |             |                                                 |                                  |               |                  |                          |          |                        |               |
| 流程操作区域<br>采购方式: 寬争性磋商   |             |                                                 |                                  |               |                  |                          |          |                        |               |
| 当前环节: 编制标书_代理机构         |             |                                                 |                                  |               |                  |                          |          |                        |               |
| 建交到下一环节                 |             |                                                 |                                  |               |                  |                          |          |                        |               |
| 10月50 至い第750/02 V<br>回道 |             |                                                 |                                  |               |                  |                          |          |                        |               |
|                         |             |                                                 |                                  |               |                  |                          |          |                        |               |
|                         |             |                                                 |                                  |               |                  |                          |          |                        |               |
|                         |             |                                                 |                                  |               |                  |                          |          |                        |               |
|                         |             | **                                              | -Dokobit . att 10 doubt database |               |                  | 7949 - 40045540005       |          |                        |               |

### 4.技术和服务要求

代理机构根据采购单位的需求进行修改编辑,可以粘贴复制编辑。

| E 使 巴中政府黨與网                     | x 6 该和服务费本 x + - 0                                                                                                    |
|---------------------------------|----------------------------------------------------------------------------------------------------|
|                                 | 🗋 https://117.172.156.259001/8id/OtherInfo.aspr/djd=340188nav-jsyq&canChange=1 🏠 🔇 🎓 🖨 🖏 🔹                                                                                                    |
| 巴中市政府采购                         | 电子化管理系统 #846* 12340485 (2012                                                                                                    |
| 环节 • 信息                         | 6/7 20168291439423 203918                                                                                                    |
| 🔃 计划基本信息                        | T MALEY (1913)                                                                                                    |
| ▶ 采购清单                          | 文件(P) 编辑完成后一注要记得保存 参编符在35编辑 / 全                                                                                                    |
| 招标条款设置                          | R 5- 0 i                                                                                                    |
| 技术和服务要求 >                       |                                                                                                    |
| ■ 商务及其他要求                       | ★ ## Called ・ 王号・ パ パ パ ペ ク 文 () 日・ 日・ 兄・ 田田 次・ 於 パ Jankong Astrong <b>ABP</b> ( ABP)( ABP)( |
| 11 拟激调供应商                       | - 128300 - 12 4 - 44 × × × △ - 茶 (金) - 2 - 44 - 茶 (金) - 2 - 44 - 茶 (金) - 2 - 44 - 茶 (金) - 2 - 44 - 茶 (金) - 2 - 44 - 3 - 2 - 42 - 7 元明 6 - 2 - 45 - 105 - 105 -       |
| 11 采购计划备案表                      | 10046 0 子体 0 段等 0 特式 6 编辑                                                                                                    |
| 📘 采购执行代理机构                      | 导航 * ×                                                                                                    |
| 11 委托代理协议                       | 各文和中義第 <b>ク</b> -                                                                                                    |
| ▶ 公告信息                          | 4435 733 mt -                                                                                                    |
| 🔝 编剧采购文件                        |                                                                                                    |
| 13 流程信息一览表                      | (1) 回転用の目的にない、                                                                                                    |
|                                 | 日本の中の日本の日本の日本の日本の日本の日本の日本の日本の日本の日本の日本の日本の日本の                                                                                                    |
| 流程垂作区域                          | BHF.                                                                                                    |
| 采购方式:完争性逆商<br>当前互示: 南部長者: 27世紀の |                                                                                                    |
| 建交到下一环节                         |                                                                                                    |
| 回退発: 签订委托协议 💌                   |                                                                                                    |
| R.A.                            |                                                                                                    |
|                                 |                                                                                                    |
|                                 | id01/开文性                                                                                                    |
|                                 |                                                                                                    |
|                                 |                                                                                                    |
|                                 | 特米市市场: 成据布绍软值持水水和国公司 由项目: 028,85186230 48 812 814 816 正元: 18215542005                                                                                                    |

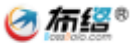

### 5. 商务及其他要求

代理机构根据采购单位的需求进行修改编辑,可以粘贴复制编辑

|                                | https://117.172.156.25:9001/Plan/BusinessAndOther.aspx?dj | d=340188inav=xmswjqtyq&canChange=1                            |                                                | 6 C A               | G S 2                                       |
|--------------------------------|-----------------------------------------------------------|---------------------------------------------------------------|------------------------------------------------|---------------------|---------------------------------------------|
| 巴中市政府采购                        | 电子化管理系统                                                   |                                                               | <b>取目名称:代</b> 澄明段期点【通江昌 当前周户:小明                | 系统主界面   修改密码        | #284 T45030                                 |
| 环节 • 信息                        | 保存 四川省政府采购同公告 近回列表                                        |                                                               |                                                |                     |                                             |
| 计划基本信息                         | Loopensorts Segig                                         |                                                               |                                                |                     |                                             |
| 🖪 采购清单                         | 又用(F) 编辑完成后记得保存                                           |                                                               |                                                |                     | 准暗软件在现着铜器 《全谋                               |
| 11 招标条款设置                      | ⊟⇒≺ੋਂ                                                     |                                                               |                                                |                     |                                             |
| 技术和报务要求                        | 开始 脉入 绘图 说计 布局 引用 邮件 审问                                   | 税期 舉助 BBF文件转换 ♀ 採作说明推索                                        |                                                |                     | A ≈≖                                        |
| ■ 商务及其他要求 >                    | ▲ 500 Calibri ・五号 ・ A* A* A → タ                           | ★ 国 田 - 田 - 田 - 田 王   田 田   米 -   北   ギ   AaBbCcDd AaBbCcDd A | ABL AaBbC AaBbC AaBbC AaBbCcDd AaBbCcDd        | d AoBbCcDd AaBbCcDd | <ul> <li>▶ 查找 ~</li> <li>● 型: 普换</li> </ul> |
| 11 拟邀请供应商                      | *858 m<br>1000 m →48 × x ×   △ - *2 - ▲ -                 |                                                               | trale 1 trale 2 trale antrale -r-41125844 5844 | 的过程间,便已             | - 1) 近择 -                                   |
| 王 未知订初回来衣                      | 导航 · × ×                                                  |                                                               |                                                |                     | A                                           |
| 10 (8) (F-4+1046-30)           |                                                           |                                                               |                                                |                     |                                             |
| 同公告住意                          |                                                           |                                                               |                                                |                     |                                             |
| 编制采购文件                         |                                                           |                                                               |                                                |                     |                                             |
| ■ 流程信息一览表                      | 创建文档的交互式大纲。                                               |                                                               |                                                |                     |                                             |
|                                | 已想到明朝44回1950年8年初月18日57万35。<br>若要开始,请朝到"开始"这项卡,并向文档中的标题应用标 |                                                               | 1048                                           |                     |                                             |
| 流程操作区域                         | 题样式。                                                      | 可假語英称前方的                                                      | 2214                                           |                     |                                             |
| 采购方式: 党争性缓两<br>当前环节: 编制标书_代理机构 |                                                           |                                                               |                                                |                     |                                             |
| 市和一才授女職                        | T                                                         |                                                               |                                                |                     | 1                                           |
| 回過到: 签订委托协议 🔽                  |                                                           |                                                               |                                                |                     |                                             |
| ES#                            |                                                           |                                                               |                                                |                     |                                             |
|                                |                                                           |                                                               |                                                |                     | ¥                                           |
|                                | 成功打开文档。                                                   |                                                               |                                                |                     | 工作状态                                        |
|                                |                                                           |                                                               |                                                |                     |                                             |
| 1                              |                                                           |                                                               | 10 - AD248540005                               |                     |                                             |

## 6.公告信息

填写相关信息

|                                                   | × ( 巴中市电子化政府采购管理系统 × 十                          |                    |                    |               |      |      | - 0    | × |
|---------------------------------------------------|-------------------------------------------------|--------------------|--------------------|---------------|------|------|--------|---|
| ← → C @ @ ô                                       | https://117.172.156.25:9001/Bid/NoteInfo.aspx?d | jid=34018&nav=ggxx |                    | sia.          | 3 1  | G    | a 🔹 -  |   |
| 巴中市政府采购电子                                         | 化管理系统                                           |                    | 项目648:代理机构制成 1821年 | 用户:小明   系统主葬面 | 修改密码 | 哪定性信 | TREPER | î |
| 环节 • 信息 保                                         | 存 四川省政府采购网公告 近回列表                               |                    |                    |               |      |      |        |   |
| 💽 计划基本信息                                          | 0 <b>5</b> 48                                   |                    | 公果肉窗               |               |      |      |        |   |
| 🗈 采购清单                                            | 项日文和                                            | 代票机构测试 (通江巷)       | To any here        |               |      |      |        |   |
| · 招标条款设置                                          | 采购编号                                            |                    |                    |               |      |      |        |   |
| 技术和服务要求                                           | 采购方式                                            | 完争性逐商              |                    |               |      |      |        |   |
| ▶ 商务及其他要求                                         | 预算金额                                            | 580000             |                    |               |      |      |        |   |
| 🔃 拟激请供应商                                          | 最高限价                                            | 580000             |                    |               |      |      |        |   |
| 🖪 采购计划备案表                                         |                                                 |                    |                    |               |      |      |        |   |
| 采购执行代理机构                                          | 米利花下                                            | 当前阶段需要填写保存的        |                    |               |      |      |        |   |
| ■委托代理协议                                           | 合同履行期限                                          |                    |                    |               |      |      |        |   |
|                                                   | 联合体投标要求                                         |                    |                    |               |      |      |        |   |
| <ul> <li>1) 編制采购文件</li> <li>1) 流程信息一览表</li> </ul> | 政府采购政策要求                                        | 无                  |                    |               |      |      |        | l |
| 注理操作区域                                            | 特定货格要求                                          | 无无                 |                    |               |      |      |        | l |
| 当前环节:编制标书_代理机构                                    | 获取采购文件开始时间                                      |                    |                    |               |      |      |        |   |
| 提交到下一环节                                           | 获取采购文件截止时间                                      |                    |                    |               |      |      |        |   |
| 田遇到: 签订委托协议 💌                                     | 采购文件获取地点                                        | 巴中市政府采购网。          |                    |               |      |      |        |   |
| [[i]]R                                            | 采购文件获取方式                                        | 阿上回歌.              |                    |               |      |      |        |   |
|                                                   | 深则文件售价<br>                                      | 免票获取采购文件。          |                    |               |      |      |        |   |
|                                                   | 刷版文件通交截正时间                                      |                    |                    |               |      |      |        |   |
| -                                                 | 开始的问                                            |                    |                    |               |      |      |        |   |
|                                                   | 218480m<br>补充事宜                                 |                    |                    |               |      |      |        |   |
| -                                                 | 采购人名称                                           | 通江测试采购单位           |                    |               |      |      |        | J |
|                                                   |                                                 |                    |                    |               |      |      |        |   |

7.初始化采购文件

以上信息填写完成后点击【编辑采购文件】,初始化标书

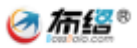

| <ul> <li>□ ● 日中政府採购网 × ● 第11年期文件</li> <li>← → ○ ○ ○ ● ● ● https://117.172.156.25-9001/8id/N</li> </ul> | x +                                                                 | - 0 ×<br>6 6 6 6 8 |
|----------------------------------------------------------------------------------------------------|---------------------------------------------------------------------|--------------------|
| 巴中市政府采购电子化管理系统                                                                                         | adar tar                                                            | MA LELIS           |
| 环节•信息 保存 初始纪录号 四川省3                                                                                    | 政府实践网公告 赵辰的教                                                        |                    |
| 日 计划基本信息                                                                                               |                                                                     |                    |
| 。<br>一 采购清单                                                                                            |                                                                     |                    |
| 1 招标条款设置                                                                                               |                                                                     |                    |
| 世 技术和服务要求                                                                                              | 选择采购文件模板 — 🛛                                                        | 1 ×                |
| ● 商务及其他要求                                                                                              | 选择 模板名称 模板描述 是否远程不见面                                                |                    |
| 10 拟雄调供应用                                                                                              | ○ 系统默认模板 竞争性磋商服务系统默认模板 否                                            |                    |
| 一 采购计划备案表                                                                                              |                                                                     | 3- L               |
| 10 采购执行代理机构                                                                                            | 3                                                                   |                    |
| 一要托代理协议                                                                                                |                                                                     |                    |
| 国 公告信息                                                                                                 |                                                                     |                    |
| III 编制采购文件 > 1                                                                                         |                                                                     |                    |
| · 流程信息一览表                                                                                              |                                                                     |                    |
| 画 省网公告                                                                                                 |                                                                     |                    |
|                                                                                                    |                                                                     |                    |
| 流程操作区域<br>采购方式: 宽仲世碰肉                                                                                  |                                                                     |                    |
| 当前环节:编制标节_代理机构                                                                                         | 4 26以版版 题3                                                          | n                  |
| 耀文到下一环节<br>                                                                                            |                                                                     | -                  |
|                                                                                                    |                                                                     |                    |
|                                                                                                    |                                                                     |                    |
|                                                                                                    |                                                                     |                    |
|                                                                                                    |                                                                     |                    |
|                                                                                                    | 技术支持: 成都布塔软件技术有限公司 座机: 028-85186230 转 812, 814, 816 手机: 18215542005 |                    |

采购文件初始化之后,即可看到由系统生成的采购文件,社会代理机构编制人员可以根据实际情况修改某些描述。修改完成后点击保存即可。

如果标书编制没有问题后即可提交给采购人确认采购文件。

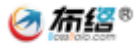

## 第四章 发布采购公告

### 1.填写项目相关信息

填写项目相关信息,具体如图所示。

| 巴中市政府采购               | 电子化管理系统       |                     |                                              | REFERENCE INCOME | 周載用作: 小田 | 系统主界面 | 1020203 | were i | -<br>совтемт |
|-----------------------|---------------|---------------------|----------------------------------------------|------------------|----------|-------|---------|--------|--------------|
| 环节 • 信息               | 保存 会信用的文件     | 四川省政府采购同公告          | 下戰時間文件 還臣利後                                  |                  |          |       |         |        |              |
| 11 计划基本信息             |               |                     |                                              |                  |          |       |         |        |              |
| 12 采购清单               | 2.然后保存并首成米购文件 | 一开京击四川省政府采知<br>1888 | 回公告按田保存上版相天信息<br>東京部川                        |                  |          |       |         |        |              |
| III 招标条款设置            | #             | の論号                 | 東江別は5001                                     |                  |          |       |         |        |              |
| 技术和服务要求               | #             | 网方式                 | 兒谷世達有                                        |                  |          |       |         |        |              |
| □ 高名及其他要求             | 51            | 師士師                 | 70000                                        |                  |          |       |         |        |              |
|                       | gi<br>gi      | <b>国際</b> 份         | 700000                                       |                  |          |       |         |        |              |
| (1) 空初计划名发生           |               |                     |                                              |                  |          |       |         |        |              |
|                       | *             | 時而求                 |                                              |                  |          |       |         |        |              |
| H SKIRBAUST CIEDUN    | 10            | 國行期限                | 2                                            |                  |          |       |         | 0      |              |
| 委托代證协议                | 現合            | <b>体投标要求</b>        |                                              |                  |          |       |         |        |              |
| ■ 编制负责人               |               |                     | 面向中小企业                                       |                  |          |       |         |        |              |
| 展 采购文件信息              | 助行采           | 洞政論要求               |                                              |                  |          |       |         |        |              |
| 🔜 采购公告信息 🔷 🔸          |               |                     | ž.                                           |                  |          |       |         | li     |              |
| 法理信息一览表               | 竹完            | 沒購要求                | 元<br>1.项目相关信息填写,设置采购文件报名开始,结束,递交结束时间,项目开启时间等 |                  |          |       |         | ,      |              |
| 目前的公告                 | 2782:04/4     | 这件开始时间              | 2021年10月09日 18时57分                           |                  |          |       |         |        |              |
| 10.00.00.00.00        | 8480859       | 这件數让时间              | 2021年10月10日 13时57分                           |                  |          |       |         |        |              |
| 四程保作运输<br>采用方式: 竞争性强考 | 采购文           | (年辰戰)地來             | E中市政府采购和。                                    |                  |          |       |         |        |              |
| 当前环节:发布公告_代理机构        | 采购文           | 仲获取方式               | 用上规则。                                        |                  |          |       |         |        |              |
| 提交到下一环节               | R05           | 2文件書の               | 免费获取采购文件。                                    |                  |          |       |         |        |              |
| 回进到 采购人确认采购交件 🗸       | 喷空文件          | 进交数上时间              | 2021年10月09日 15时55分                           |                  |          |       |         |        |              |
| 回還                    | я             | 他们间                 | 2021年10月09日 15時155分                          |                  |          |       |         |        |              |
|                       | я             | 唐地点                 |                                              |                  |          |       |         |        |              |
|                       | 92            | 克寧宣                 |                                              |                  |          |       |         |        |              |
|                       | #8            | 陶人宿称                | 周江则试明特单位                                     |                  |          |       |         |        |              |
|                       | 98            | 陶人地址                | (2)17                                        |                  |          |       |         |        |              |
|                       | 989,          | 人联系方式               |                                              |                  |          |       |         |        |              |
|                       |               |                     |                                              |                  |          |       |         |        |              |

### 2.合成采购文件

项目相关信息填写保存好之后一定要点击【合成采购文件】按钮,不然供应商不能下载相关 采购文件。如果项目有回退进行修改过,一定要重新点击【合成采购文件】按钮重新合成采 购文件

| 巴中市政府采购电子化管理系统 |    |        |              |             |  |  |  |  |
|----------------|----|--------|--------------|-------------|--|--|--|--|
| 环节 ● 信息        | 保存 | 合成采购文件 | 四川省政府采购网公告   | 下载采购文件 返回列表 |  |  |  |  |
| 💽 计划基本信息       | 1  | 2      | 3<br>公告条目    |             |  |  |  |  |
| 🔃 采购清单         |    | Ĩ      | 页目名称         | 南江培训        |  |  |  |  |
| 🔃 招标条款设置       |    | ş      | 彩购编号         | 南江测试001     |  |  |  |  |
| 📘 技术和服务要求      |    | 5      | 采购方式         | 竞争性磋商       |  |  |  |  |
| ▶ 商务及其他要求      |    | Ĵ      | 页 <u>算金额</u> | 700000      |  |  |  |  |
| ■ 拟邀请供应商       |    | ł      | 最高限价         | 700000      |  |  |  |  |

### 3.发布采购公告

采购公告提交之前需要先填写保存上报【采购计划信息】

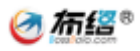

| 四川會政府采购网公告 |             |                                      |          |                    |    |
|------------|-------------|--------------------------------------|----------|--------------------|----|
| 項目及項目公告信息  | 采购计划信息      |                                      |          |                    |    |
|            | — 计划基本信息 —  |                                      |          |                    |    |
| 项目信息       |             | 277-002 - 7-4 440 0-4 - 0475 - 22-74 | L #244-# | +16                |    |
| 采购公告       | 计规模一批识      | 657c803a-c7af-4dd0-9cde-9117bc32e7da | 上級状态     | Act and            |    |
|            | 计划编号        | 20211008103428349                    | 采购计划项目名称 | 際江油川               |    |
|            | 扬翼单位代码      | 333001                               | 预算单位名称   | 陶江则武采购单位           |    |
|            | 原购计划最目编码    | A01                                  | 采购计划品目名称 | 土地、建筑地及构筑地         |    |
|            | 采购数量        | 0                                    | 计量单位     | 1社                 |    |
|            | 采购单价(元)     | 0                                    | 总资金(元)   | 700000             |    |
|            | 计划实施年度      | 请选择 ~                                | 实施时间     | —月                 |    |
|            | 一 资金来源组成 (元 | :)                                   |          |                    | -  |
|            | 一般公共预算金额    | 20000                                | 财政专户管理资金 | 0                  |    |
|            | 政府性基金预算     | 0                                    | 其他资金     | 0                  |    |
|            | 非财政性提金      | 0                                    |          |                    |    |
|            | 一 采购组织信息 —  |                                      |          |                    | _  |
|            | 采购组织形式      | 集中采购 🗸                               |          |                    |    |
|            | 计如采购方式      | 政府采购                                 | 政府采购方式   | 填写项目信息保存并」<br>公开指标 | 上报 |
|            |             |                                      |          | 保守上級               |    |

#### 采购计划信息上报完成后在填写保存上报【项目信息】

| 2011 MARKATING PROPERTY AND |             |                                      |           |                                       |   |
|-----------------------------|-------------|--------------------------------------|-----------|---------------------------------------|---|
| 東日及項日公告信息                   | 项目信息        |                                      |           |                                       |   |
| 彩胸计划信息                      | ─ 项目基本信息 ── |                                      |           |                                       | _ |
| 项目信息<br>2期公告                | 项目唯一标识      | daf65779-8196-422d-a4ee-efad4c22851e | 上报状态      | *18                                   |   |
|                             | 采购项目编号      | 系统自动生成                               | 采购项目名称    | 用江油训                                  |   |
|                             | 采和方式        | 寛争性派判・・・                             | 项目预算金额(元) | 700000                                |   |
|                             | 采购人名称       | 南江则试采购单位                             | 采购人联系地址   | 成和市                                   |   |
|                             | 采取人取乐人      | 编报员                                  | 采购人联系电话   | 1111111111                            |   |
|                             | 采购单位预算单位代码  | 333001                               |           |                                       |   |
|                             | 代達机构自称      | 成都時時代理机构(例試)                         | 代理机构联系地址  | 四川巴中经济开发区红星街70号巴中市民之家4楼               |   |
|                             | 代理机构联系人     |                                      | 代理机构联系电话  | 投标文件编制—0827-3339062;项目质疑—0827-3339073 |   |
|                             | 代理机构单位代码    |                                      |           |                                       |   |
|                             | 项目联系人       | 壤极员                                  | 项目联系人电话   | 111111111111                          |   |
|                             | 采购品目代码      | A01                                  | 采购品目名称    | 土地、建筑物及构筑物                            |   |
|                             | 采购品目单位      | 25                                   |           |                                       |   |
|                             | 项目所履行政区划    | <b>南江县</b>                           | 供应商邀请方式   | 斎法経 ッ                                 |   |
|                             | 开版时间        | yyyy-MM-dd HH:mm:ss                  | 是否分包      |                                       |   |

项目信息上报完成后,最后才是填写保存【采购公告】信息,保存信息后公告预览无误后提 交给审核即可。项目所在地财政局会对采购公告进行审核,审核通过后会自动发送到四川省 政府采购网和巴中政府采购网。如果审核不通过会回退到这个页面并且发聩不通过理由。代 理机构需要根据不通过理由进行修改,修改完成后重新保存提交给财政局审核即可。

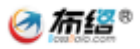

| #10/7/#39/9/2/35 |                       |                                      |          |                     | - |
|------------------|-----------------------|--------------------------------------|----------|---------------------|---|
| · 現目公告信息         | i公告                   |                                      |          |                     |   |
| 北部市              | 公告基本信息                |                                      |          |                     |   |
| 88               |                       |                                      |          | -                   |   |
| 28               | 公告唯一标识                | b6c74d0f-7b46-4926-96b9-f3907abd0b6b | 上服状态     | N.2.5M              |   |
|                  | "公告标题                 | 南江院试采购单位南江地汕采购公告                     |          |                     |   |
|                  | 项目编号                  |                                      | "采购项目备称  | 「「「「」「「」」「」」「」」」    |   |
|                  | *美術業大                 |                                      |          |                     |   |
|                  | "预算金额(元)              | 70000                                | 最高限的(元)  | 700000              |   |
|                  | "会同慶行期限               | 龙                                    | "是否允许联合体 | (0.1)               |   |
|                  | "申请人的资格条件             | 漏足 (中华人民共和国政府采购法) 算二十二条规定            |          |                     |   |
|                  | "藩主政府采购政策開<br>國民的疫情要求 | 医肉中小企业                               |          |                     | 4 |
|                  | 本项目的特定面相要求            | 无无                                   |          |                     | k |
|                  | · 伊勒磁南文片开始时           | 2021-10-09 13:57:00                  | "就下下行到到  | 2021-10-10 12 57-00 |   |

## 4.发布变更公告

当项目需要发布变更公告后,点击【发布变更公告按钮】

| 巴中市政府                                                                                                    | 深购电子化管理系统                                        |               | <b>ABSA:</b> ACDAW | 当前完全:小明 | 5.8±83 | 920ER | 1 <b>1929</b> 14 | TEMERA |
|----------------------------------------------------------------------------------------------------|--------------------------------------------------|---------------|--------------------|---------|--------|-------|------------------|--------|
| 林节 - 他島<br>(1) 计划基本信息<br>(1) 天均清中<br>(1) 招称条款设置                                                                                                    | 2x402238 2x40234 2x40234 2x404344 Con-           | (84);§. (20)8 |                    |         |        |       |                  |        |
| (1)<br>项目名称<br>文件編号<br>文件<br>項目名称<br>文件<br>項目名称<br>文件<br>項目名称<br>文件<br>項目名称<br>文件<br>項目名称<br>文件<br>項目名称<br>文件<br>項目名称<br>文件<br>項目名称<br>文件<br>項目名称<br>文件<br>項目名称<br>文件<br>項目名称<br>文件<br>次日<br>文件<br>項目名称<br>文件<br>の<br>文件<br>の<br>の<br>、<br>、<br>、<br>、<br>、<br>、<br>、<br>、<br>、<br>、<br>、<br>、<br>、 | 建变更公告<br>[180]                                   |               |                    |         |        |       |                  |        |
| 课整内容 <sup>现</sup>                                                                                                    | 1879<br>1                                        | 需要变更的内容       |                    |         |        |       |                  |        |
| 相关附件                                                                                                    | 授文件                                              | 上传相关附件        |                    |         |        |       |                  |        |
|                                                                                                    | 1995克夏 重44956 ( 14美克夏 ) 次目4614 ( 双目1454 ) 重新1995 | 选择交更美型        |                    |         |        |       |                  |        |

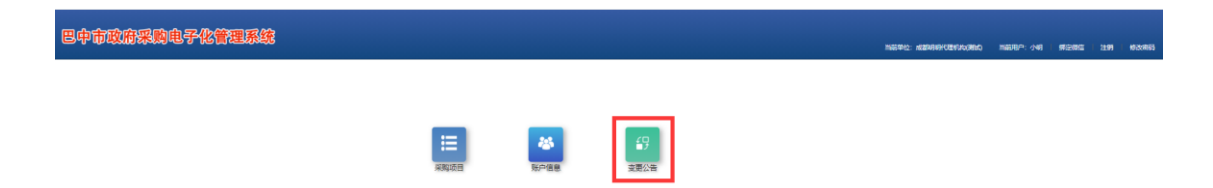

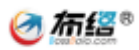

| 巴由市政府采用   | 由子化等于        | 家统     |          |          |      |     |                     |                   | - 📾    |
|-----------|--------------|--------|----------|----------|------|-----|---------------------|-------------------|--------|
|           |              | 500000 |          |          |      |     | 当前用户:小明   系统主席面     | 1902265   1922984 | 下载盖草驱动 |
| II 项目信息 - | <b>火健学</b> : | 控束     |          |          |      |     |                     |                   |        |
| 待办项目      | 序号           | 项目名称   | 采购单位     | 采购方式     | 类型   | 状态  | 变更创建时间              | 174               | Pr     |
| 已办项目      | 1            | 南江培训   | 常江泉武采购单位 | 角争性磋商    | 招标变更 | 未发布 | 2021/10/11 14:15:09 | 9850 S            | 89     |
| 所有项目      |              |        |          |          |      |     |                     |                   |        |
| 🔹 资格预审 🚽  |              |        |          | <b>#</b> | #1条  |     |                     |                   |        |
| 待办项目      |              |        |          |          |      |     |                     |                   |        |
| 已办项目      |              |        |          |          |      |     |                     |                   |        |
| 所有項目      |              |        |          |          |      |     |                     |                   |        |
| ■ 更正公告 -  |              |        |          |          |      |     |                     |                   |        |
| 未发布变更     |              |        |          |          |      |     |                     |                   |        |
| > 已发布变更   |              |        |          |          |      |     |                     |                   |        |
| 🖬 周晓答复 🗕  |              |        |          |          |      |     |                     |                   |        |
| 医秘密复      |              |        |          |          |      |     |                     |                   |        |
| ■ 合同信息 -  |              |        |          |          |      |     |                     |                   |        |
| 已备案合同     |              |        |          |          |      |     |                     |                   |        |
|           |              |        |          |          |      |     |                     |                   |        |
|           |              |        |          |          |      |     |                     |                   |        |
|           |              |        |          |          |      |     |                     |                   |        |

| <b>#2</b> 37 | 不能到同 体改资格要求    | 條改評分标准    | 修改采购内容清单 | 服价格式 | 编辑这更公告 |                                                                                                    |                     | - = |
|--------------|----------------|-----------|----------|------|--------|----------------------------------------------------------------------------------------------------|---------------------|-----|
| 保存           | 源加             |           |          |      |        |                                                                                                    |                     |     |
| 序型           |                |           | 资格要求     |      |        | 资格证明文件                                                                                                    | 変形                  | 操作  |
| 1            | 具有独立承担民事责任的能力  |           |          |      |        | (1)用空間臺進人的,費用《豐山和圖》(或《事山筆位法人证书》,或其補配約這個將依法會改存在的內面利利),以及法管代表人的身份运用,與应用是其他自然的。<br>其他何違用,與应用是其他自然的。 使具成为运用其依法有效存在的升高利利,以及自然的成人的身份运用,與应用是自然人感。使具<br>其他何違用。 | (政府采购法二十二条规定 ▼)     |     |
| 2            | 具有肉好的商业信誉和健全的财 | 务会计制度     |          |      |        | (1) 増料具有的外荷は当該的市田(2)<br>(2) 増料的好化な存在(以下二責任通料→):<br>- K会い付手等力(用料)(1)(2)(二責任通料→):<br>- K会い付手等力(用料)(1)(2)(2)(2)(2)(2)(2)(2)(2)(2)(2)(2)(2)(2)             | (政府采购法二十二条规定 ▼)     |     |
| 3            | 具有實行合同所必需的设备和考 | 业技术能力     |          |      |        | 價計具有價行合同所必需的设备和专业技术能力的证明材料<br>2                                                                                                    | (政府采购法二十二条规定 )      |     |
| 4            | 有依法律纳税收和社会保障资金 | 的良好记录     |          |      |        | <b>餐共学运送</b>                                                                                                    | □政府采购注二十二条规章 ▼      |     |
| 5            | 参加本次政府采购活动第三年内 | ,在经营活动中没有 | 睡大违法记录   |      |        | 螺针手进的<br>2                                                                                                    | □政府采购法二十二条规定 ▼      |     |
| 6            | 法律、行政法规规定的其他条件 |           |          |      |        | 在法律法规向物种规定的情况下提供                                                                                                    | (政府采均法二十二条规定 ▼)     |     |
| 7            | 面向中小企业         |           |          |      |        | "提供中小企业年明团<br>。                                                                                                    | 「藩实政府共同政策素英定的资格要求 > | 819 |
|              |                |           |          |      |        |                                                                                                    |                     |     |
|              |                |           |          |      |        |                                                                                                    |                     |     |
|              |                |           |          |      |        |                                                                                                    |                     |     |

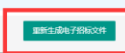

| 修改开评标时间 修改资格要求 修改评分标准 修改采购内容 | 清单 服价格式  | 编辑改更公告                               |            |                     |
|------------------------------|----------|--------------------------------------|------------|---------------------|
| 更正公告                         |          |                                      |            |                     |
| - 2                          | 告基本信息 —  |                                      |            |                     |
|                              | 公告唯一标识   | 787ac3b2-2dcf-4ef0-a67c-c712e552ac08 | 上报状态       | *18                 |
|                              | *公告标题    | 南江塘训变要公告                             |            |                     |
| -7                           | 公告的采购项目编 | •                                    | "原公告的采购项目名 | 南江培训                |
|                              | 2        |                                      | **         |                     |
|                              | *采购方式    | 竞争性磋商                                | "公告类型      | 采购公告更正公告 🗸          |
|                              | "首次公告日期  | 0001-01-01 00:00:00                  | "更正日期      | yyyy-MM-dd HH:mm:ss |
|                              | "更正事项    | 请选择                                  |            | v                   |
|                              | ,更正内容    | •                                    |            |                     |
|                              |          |                                      |            |                     |
|                              | 其他补充事言   |                                      |            |                     |
|                              |          |                                      |            |                     |
|                              |          |                                      |            |                     |
|                              | 是否变更开标时间 |                                      | 支更后开标时间    | yyyy-MM-dd HH:mm:ss |
|                              |          |                                      |            | 保存 公告预范 埋交审核        |
|                              |          | <b>1</b> 101±                        | 成电子招标文件    |                     |

创建成功后,点击变更公告,完善相关信息保存并提交给财政局审核。审核通过后会自动向 四川省政府采购网和巴中政府采购网推送。

如果变更涉及到开评标时间,资格要求,评分标准,采购清单修改,报价格式等修改,请修改后重新生成电子招标文件。

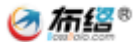

# 第五章 开标

1.开标

### 1.环境准备(具体软件安装请查看评标文档)

开标网址: <u>http://117.172.156.25:9005/</u>

| O         D====         x         ±           ±         ±         ±         ±         ±                                                                                                    | 0 - | 0   | ×   |
|----------------------------------------------------------------------------------------------------|-----|-----|-----|
| ← → C (▲ 不安全) 117.172.156.255005                                                                                                    | 36  | ☆): | 1.1 |
| II dh 🕲 Amali a a 💷 📙 Alima 📙 (Malikatalim) 📮 9-3 wed Fa (M. 🦉 is Sin - Colores. 👁 mile 🖉 😸 Miler 🚨 Alimately 🔹 Alimately 🙆 Alimately 🔹 Alimately 🔹 Alimately 🔹 Alimately 🔹 Alimately 🔹 Alimately 🖉 Alimately Alimately | e   |     | 波清单 |
| 巴中市电子化政府采购在线开评标平台                                                                                                    |     |     |     |
|                                                                                                    |     |     |     |
| THESH PRESH BREAK BREAK                                                                                                    |     |     |     |
|                                                                                                    |     |     |     |
| A A A A A A A                                                                                                    |     |     |     |
|                                                                                                    |     |     |     |
| A meredian v 10 southings v 10 move v 4                                                                                                    | 0 - | 0   | ×   |
|                                                                                                    | •   | ÷ 4 |     |
|                                                                                                    |     |     |     |

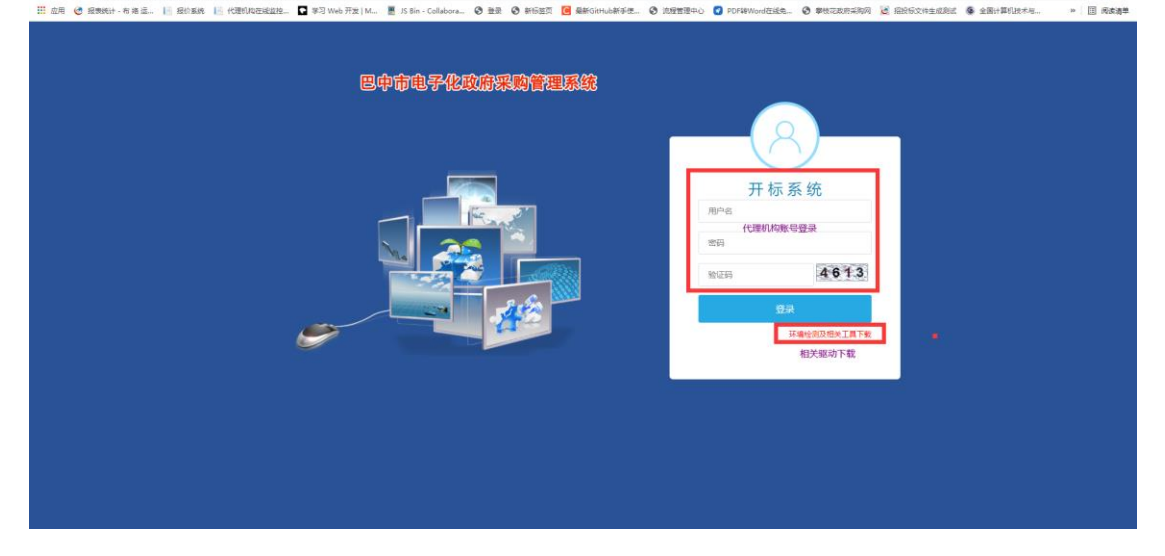

### 2.开标(公开招标)

开标前一个小时供应商可在系统里面进行签到,代理机构可以使用账号登录评标系统查 看已经签到人员名单,并且打印相关表格(采购人,监督签到表)

| □ ● 巴中政府采购网 × ● 巴中市电子化政府采购管理系统 × ● ●子化开存标和               | A × ビ 开玩用印造師 × ビ 电子化开译结系统 ×   +                                                                                                    | - σ ×                                    |
|----------------------------------------------------------|----------------------------------------------------------------------------------------------------|------------------------------------------|
| ← → C Q ▲ 不安全   117.172.156.25:9005/kbst/fpz_kb.jsp      |                                                                                                    | ሬር ሶ କ ଛି 😩 …                            |
| 你正使用 Internet Explorer 模式。大多数页面在 Microsoft Edge 中工作效果更佳。 |                                                                                                    | 了解更多情趣 ×                                 |
| 巴中市电子化政府采购管理系统 ****                                      |                                                                                                    | 1000-000 - 1000-000-000-000-000-000-000- |
| 根据省财政厅要求自2021年9月1日起正式使用互认的证书及签章参加电子化采购评审活动。有例可进行3        | 章测试                                                                                                    | 签章则试                                     |
|                                                          | Martine in the state of the state of th |                                          |
|                                                          | 成都布姆软件技术有限公司 國供技术支持                                                                                                    | ~                                        |

时间截止后进入开标,通知供应商解密上传文件(时间为半小时内)

|              | 巴中政府采购网         | × Ø 巴中市电子化政府采购管理系统            | 席 🗙 🛛 😋 电子化开机        | 平标系统 ×              | 🔄 开标大厅   | × 🥴 电子化开            | 干评伝系统 × ↓・ | +                   |          |      |              | - ø × |  |  |
|--------------|-----------------|-------------------------------|----------------------|---------------------|----------|---------------------|------------|---------------------|----------|------|--------------|-------|--|--|
| $\leftarrow$ | - C @ Ø14       | 不安全   117.172.156.25:9005/kbx | t/kbdt_upload_new.js | p?djid=33740        |          |                     |            |                     |          | ៍ខ   | 3 4 @        | S 😩 … |  |  |
| met          | shah sz Ababata |                               |                      |                     |          |                     |            |                     |          |      |              |       |  |  |
| 84           | DETRUM          | 代則自己主法語・市林                    |                      |                     |          |                     |            |                     |          |      | 当前单位: 通江县政府职 |       |  |  |
| 项目名称         |                 |                               |                      |                     |          |                     |            |                     |          |      |              |       |  |  |
| 1 E          | 4开标记录表 📑 开标报表签字 | 📑 开标报表签室 🗰 分包流标 🗮             | 上传解密详情               |                     |          |                     |            |                     |          |      |              |       |  |  |
| 序号           | 投标供应商           | 投标报价                          | 报价明细                 | 报价文件上传时间            | 报价文件是否解索 | 资格文件上传时间            | 资格文件是否解案   | 投标文件上传时间            | 投标文件是否解离 | 是否签到 | 是否有效         | 操作    |  |  |
| 1            | 成都期期科技技术有限公司3   | 1230000.0                     | 查看服价期期               | 2021-08-01 20:42:54 | 已解出      | 2021-08-01 20:42:33 | 已和申        | 2021-08-01 20:42:45 | 已解出      | 已並到  | ●是 ○香        | 記场解查  |  |  |
| 2            | 成都距距科技有限公司      | 1430000.0                     | 查看服价期期               | 2021-08-01 20:35:39 | 已解謝      | 2021-08-01 20:35:19 | EAN        | 2021-08-01 20:35:30 | 已解离      | 未整到  | ●是 ○香        | 記场解查  |  |  |
| 3            | 成都步美有限公司        | 1320000.0                     | 查看服价制度               | 2021-08-01 20:28:49 | 已解密      | 2021-08-01 20:28:26 | 已經南        | 2021-08-01 20:28:39 | 已解离      | 未筆到  | ●是 ○否        | 記场解查  |  |  |
|              |                 |                               |                      |                     |          |                     |            |                     |          |      |              |       |  |  |
|              |                 |                               |                      |                     |          |                     |            |                     |          |      |              |       |  |  |

点击【查看报价明细】,即可查看供应商报价并对报价进行唱标

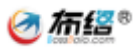

| C D Dearnaman     X Ø Dearnaman     X Ø De | - 0 ×            |
|----------------------------------------------------------------------------------------------------|------------------|
| ← → C M Ø Å A +R*2   117.172.15625.9003/kbm/kbdt_upload_newspr0/gld=33740                                                                                                    | 78 (J f= \@ b0 🖀 |
| 巴中市电子化政府采购管理系统,非###                                                                                                    |                  |
| 项目名称: 通江公开指研教统【读动点击】                                                                                                    | ✓ 独市开标 6 返回开标列表  |
| - No 4867年6628年)。<br>余号 2<br>2                                                                                                    | — 図 × 編作         |
| : MARGENENSE 2014 (1990) 1980 1980 1980 1980 1980 1980 1980 1980                                                                                                    | 5 256FE          |
| 3 MARSHANN: A                                                                                                    |                  |
|                                                                                                    |                  |
| 报价文件                                                                                                    |                  |
| S (b) 1/4 O (S (c) (c) (c) (c) (c) (c) (c) (c) (c) (c)                                                                                                    |                  |
| 成都市南部州市市南部州市 新闻技术支援                                                                                                    |                  |

#### 唱标完成后生成开标记录表,供应商在系统内进行盖章确认。

|              | 巴中政府黨與网         | × 🖉 参与中项目                    | x 🙋 开标大厅               | ×                   | 电子化开评标系统 | ×   +               |          |                     |          |      |             | - o ×    |
|--------------|-----------------|------------------------------|------------------------|---------------------|----------|---------------------|----------|---------------------|----------|------|-------------|----------|
| $\leftarrow$ | -> C @ [4       | 不安全   117.172.156.25:9005/kb | wt/kbdt_upload_new.jsj | p?djid=33740        |          |                     |          |                     |          | ŵ    | 3 ☆ ⊕       | S 😩 📲    |
|              |                 |                              |                        |                     |          |                     |          |                     |          |      |             |          |
| 巴中           | 市电子化政府采         | そ购管理系统・##                    |                        |                     |          |                     |          |                     |          |      |             |          |
|              |                 |                              |                        |                     |          |                     |          |                     |          |      | 当前单位:通江县政府审 | 明中心 注明   |
| 项目名标         | : 通江公开招标测试【请勿点击 | a)                           |                        |                     |          |                     |          |                     |          |      | ✓ 结束开标      | 😮 返回开标列表 |
| <b>S</b> ±   | 总开标记录表 📑 开标报表签字 | 📑 开标报表签章 🗶 分包流标              | 上传解密详情                 |                     |          |                     |          |                     |          |      |             |          |
| 序号           | 投标供应商           | 投标服价                         | 报价明细                   | 报价文件上传时间            | 服价文件是否解密 | 资格文件上传时间            | 资格文件是否解密 | 投标文件上传时间            | 投标文件是否解废 | 是否签到 | 是否有效        | 操作       |
| 1            | 成都明明科技技术有限公司3   | 1230000.0                    | 查看服价期期                 | 2021-08-01 20:42:54 | 已解离      | 2021-08-01 20:42:33 | 已解析      | 2021-08-01 20:42:45 | 已解离      | 已差到  | ●是 ○香       | 现场解谢     |
| 2            | 成都距距科技有限公司      | 1430000.0                    | 查看服价明确                 | 2021-08-01 20:35:39 | 已解谢      | 2021-08-01 20:35:19 | CARA     | 2021-08-01 20:35:30 | 已解解      | 未签到  | ●是○香        | 現场解雇     |
| 3            | 成都步美有限公司        | 1320000.0                    | 查看服价明细                 | 2021-08-01 20:28:49 | 已解离      | 2021-08-01 20:28:26 | 已解离      | 2021-08-01 20:28:39 | 已解离      | 未签到  | ●是 ○否       | 现场解衷     |
|              |                 |                              |                        |                     |          |                     |          |                     |          |      |             |          |

完成后可以在开标报表签字/签章查看所有电子文档是否签字/签章完成。完成后结束开标即可。

如果供应商报名了但未在系统中递交投标文件或者参与供应商在开标过程中被淘汰可在该供应商是否有效选择否并输入无效理由。

### 3 资格审查(公开招标)

开标结束后代理机构提交下一环节到【设置资格审查专家】环节,设置资格审查专家。

| • 信息 生成资格率重人员                                   | 120 市立更公告 四川省政府采购同公告 下 | 重采购文件 返回列表 进入开标系统      |        |         |
|-------------------------------------------------|------------------------|------------------------|--------|---------|
| 信息 查看资格审查人员                                     |                        |                        |        |         |
| 19-5                                            | 分类                     | 姓名 登录号                 | 单位分类   | 第日      |
| 1                                               | 灵格單直人员                 | - 210145               | 3 原则人  | 签到 修改寄码 |
| R 2                                             | 资格审查复续人员               | - 210146               | 萊筠中心人员 | 签到 传政密码 |
| R                                               |                        |                        |        |         |
|                                                 |                        |                        |        |         |
| 代理机构                                            | ④ 住城市由市人               | X                      |        |         |
|                                                 | 资格审查人员数                | 如量: 复核人员数量             | k: 1   |         |
|                                                 |                        |                        |        |         |
| 音信意                                             |                        | 2 确定 取消                |        |         |
| 吾伯思<br>牛伯思                                      |                        | 2 确定 取消                |        |         |
| 各的化<br>各信息<br>毕信息<br>身与情况                       |                        | 2 截空 取消                |        |         |
| 1897年<br>信息<br>一<br>「<br>市<br>二<br>专家<br>、<br>) |                        | 2 燕空 取消                |        |         |
| 1000<br>(信息<br>1回査弁 <u>家</u> )<br>3             |                        | 2 (86 <u>5</u> ) (808) |        |         |

#### 设置成功后用设置的账号密码登录

登陆后【打开辅助评标程序】, 查看供应商投标文件

| 巴中市电子化政府采购作          | 蕾理系统 · 评标系统 |    |            |            |               |                  |
|----------------------|-------------|----|------------|------------|---------------|------------------|
|                      |             |    |            |            |               | 156070/ht - 1191 |
| 項目名称: 通江公开探标用试【清包点击】 |             |    |            |            |               | 通同项目列表           |
| 發日分板编息               |             |    |            |            |               |                  |
| 序号                   | 分包名称        |    | 分包号 状态     | 状态服        | 述 辅助评审系统      | 操作               |
| 1                    | 默认分包        |    | 000000 氯炔4 | a 请进入进行    | E格审查 打开辅助评标程序 | 开始评审开标结果         |
| 684 1 200            |             |    |            |            |               |                  |
| IT#ASHada            |             |    |            | •          |               |                  |
| 17-9                 | 48.7        | 86 |            |            | THEN          |                  |
| 1                    | 210145      | -  | 74.81      | <b>兰</b> 代 | 二世衆           |                  |
|                      |             |    |            |            |               |                  |

然后点击【开启评标】

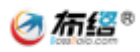

| 8¢     | <b>市电子伦政府采购管理系统</b> ,####                     |           | MARP: - | 注明                  |
|--------|-----------------------------------------------|-----------|---------|---------------------|
| 26     |                                               |           |         | 這回列機                |
| 序号     | Paire Paire Paire                             | 进入审查      | 操作      | ^                   |
| 1      | rtmmminet255.4fmm25                           | 点由进入      | at s    | 82                  |
| 2      | 18時後天台殿公司                                     | 点击进入      | iiid b  | 22                  |
| 3      |                                               | 应由进入      | illit b | 22                  |
| 2.生成   | 1进入审查, 明<br>3 递交给契核人员契核<br>资格审查报告             | 到通过的提交,不通 | 前述的填写不通 | 私过原因。               |
|        |                                               |           |         |                     |
|        |                                               |           |         |                     |
|        |                                               |           |         |                     |
|        | 55-2419                                       |           |         | ×                   |
|        |                                               |           | 评审状态    | 版結论                 |
|        | 2004/00.                                      | 最终结论      | -       | 4820                |
| 成都明    | 御料技法大有際公司                                     | ✓ 已通过     | 已提交     | NHD<br><b>·</b> 已通过 |
| 1285.0 | 美術研公司<br>一一一一一一一一一一一一一一一一一一一一一一一一一一一一一一一一一一一一 | ✔ 已通过     | 已提文     | ✔ 已通过               |
| 或部处    | <b>走</b> 山打开和他公司                              | ✓ 已通过     | 已提交     | ✔ 已通过               |
|        |                                               |           |         |                     |
|        |                                               |           |         |                     |
|        |                                               |           |         |                     |
|        |                                               |           |         |                     |
|        |                                               |           |         |                     |
|        |                                               |           |         |                     |
|        |                                               |           |         |                     |
|        |                                               |           |         |                     |
|        |                                               |           |         |                     |
|        |                                               |           |         |                     |
|        |                                               |           |         |                     |
|        |                                               |           |         |                     |
|        |                                               |           |         |                     |
|        |                                               |           |         |                     |
|        |                                               |           |         |                     |
|        |                                               |           |         |                     |
|        | 和 新 Qd的计科型组织指带编码语言                            |           |         |                     |

## 4.资格复核(公开招标)

| 巴中    | 市电子化政府采购管理系统· + # 4.4 # |        |     |          |          |               |
|-------|-------------------------|--------|-----|----------|----------|---------------|
|       |                         |        |     |          |          | 1188月37日 - 注明 |
| 项目名称: | 通江公开招标调试【请勿启击】          |        |     |          |          |               |
| 與醫师的  | INR MA                  |        |     |          |          |               |
| 1840  | 为包若非                    | 398.6  | 908 | \$003mm# | 辅助并承认党   | 1215          |
| 1     | 類以分包                    | 000000 | 复核中 | 请进入      | 打开辅助评标程序 | 进入复核环节        |
|       |                         |        |     |          |          |               |
|       |                         |        |     |          |          |               |
|       |                         |        |     |          |          |               |
|       |                         |        |     |          |          |               |
|       |                         |        |     |          |          |               |
|       |                         |        |     |          |          |               |
|       |                         |        |     |          |          |               |
|       |                         |        |     |          |          |               |
|       |                         |        |     |          |          |               |
|       |                         |        |     |          |          |               |
|       | 台版后但大学会有技职可             |        |     |          |          |               |
| 汉1    | 月回巡归休仔速父友攸即日            |        |     |          |          |               |

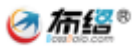

| 巴中市电子化政府采购           | 管理 | <mark>系统</mark> ·评标系统                 |                                                                                                |                               |            |                           |        |       |          |      |  |
|----------------------|----|---------------------------------------|------------------------------------------------------------------------------------------------|-------------------------------|------------|---------------------------|--------|-------|----------|------|--|
|                      |    |                                       |                                                                                                |                               |            |                           |        | 查看完整  | 当前用户:-注纳 | 康    |  |
| 复核意见:                | 文件 | 19 編載(E) 税数(V) 注和(C)<br>* 🗒 🛞 🖨 🔍   ( | 825(v) 128(n) 425(n)<br>) 品 (L) 〇 〇 (186275) ① ① ] 〇 〇 (1) (1) (1) (1) (1) (1) (1) (1) (1) (1) |                               |            |                           |        |       |          |      |  |
| 复核结论: 🛞 是,通过 🔿 香,不通过 |    |                                       |                                                                                                |                               |            |                           |        |       |          |      |  |
| 复核意见:                |    |                                       |                                                                                                | 巴                             | 中市政府采购公法   | 开招标资格                     | 审查报告   |       |          |      |  |
|                      |    |                                       |                                                                                                |                               |            |                           |        |       |          |      |  |
|                      |    |                                       |                                                                                                |                               |            |                           |        | 1     | _        | H.   |  |
|                      |    |                                       | 采购人及项                                                                                          | 采购人及项目名称 通江公开招标测试【请勿点击】 分包号 - |            |                           |        | -     |          | ш    |  |
|                      |    |                                       | 项目编号 通招【2021】1号                                                                                |                               |            |                           |        |       |          | ш    |  |
|                      |    |                                       | 资格审查                                                                                           | 资格审查依据 招标文件及相关法律法规            |            |                           |        |       |          | 岩 塔  |  |
| 保存。道文號校              |    |                                       |                                                                                                |                               | 报名的伊       | t应商名单                     |        |       |          | 脱标款  |  |
|                      |    |                                       | 供应商1                                                                                           | 成者                            | 8步美有限公司    | 供应商2                      | 成都炬炬科打 | 支有限公司 |          | 14   |  |
|                      |    |                                       | 供应商3                                                                                           | 成都明                           | 1明科技技术有限公司 |                           |        |       |          |      |  |
|                      |    |                                       |                                                                                                |                               | 未过资格审查     | E的供应商名单                   |        |       | 7        | Ļ    |  |
|                      |    | _                                     | _                                                                                              |                               | ⓒ ⊕ 1/1    | $\odot \odot \odot \odot$ |        |       |          | Э. × |  |

然后资格审查人员接收复核意见,结束复核环节。 最后对生成的资格审查报告进行签字和签章

# 第六章 复核

评标专家出具评标报告前,有一个环节叫做复核环节,代理机构需要巴中政府采购网账号复 核。

| 南江县政府采购电子化管理系统                                   |                                                 |                                                | <b>1886-19</b> 21      | MADER": HERA I | 系统主用面   48 | 955   952988 | TRANSFO |
|--------------------------------------------------|-------------------------------------------------|------------------------------------------------|------------------------|----------------|------------|--------------|---------|
| 发布安置公告 四川督政府采购同公告 下联采购文件 返回                      | 時候 下戰級告考處認动 宣誓项目信息                              |                                                |                        |                |            |              |         |
|                                                  |                                                 | 3.1.4197.                                      |                        |                |            |              |         |
|                                                  |                                                 |                                                |                        |                |            |              |         |
|                                                  | <b>技术出外: (30)</b> /41000年107年107年10月14日         | 司 康明: 028-85106230 钟 812, 814, 816 于何; 1821555 | 12005                  |                |            |              |         |
|                                                  |                                                 |                                                |                        |                |            |              |         |
| そ → C ▲ 不安全   117.172.156.25:9005/pbxt/jl/showbg | zhpf.jsp?djid=340788cdjfbid=38506               |                                                |                        |                |            | Q            | ☆ 🛋 I   |
| 🔡 应用 🎯 报表统计 - 有 推 适 📔 经价系统 📔 代理机构在建立性。           | . 🖸 学习 Web 开发   M 🚪 JS Bin - Collabora 🔇 登录 🔮 新 | 16医茨 🧧 最新Ginhub新手使 🔇 流程管理中心 👩 F                | PDFWWord在战争 ③ 季世元政府采购网 | 1889年文件生成時     | 这 🧟 全田计算6  | 技术川 20       | □ 网友酒草  |
|                                                  | 曲朝环节: 置线<br>:造机器核服器外的其他服装                       |                                                |                        |                |            | R            | 8232    |

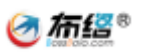

| 核操作界面 |            |                  |         | - 2 | × |
|-------|------------|------------------|---------|-----|---|
|       | 采购项目名称     | 采购项目名称 南江培训      |         |     |   |
|       | 采购项目编号     | 南江测试001          | -       |     |   |
|       |            | 资格性审查认定错误        | 是() 否() |     |   |
|       |            | 现场磋商认定错误         | 是〇 否    |     |   |
|       |            | 同品牌供应商认定错误       | 是〇 否 )  |     |   |
|       | 评审结果是否符合规定 | 报价认定是否有误         | 是○ 否●   |     |   |
|       |            | 分项评分超出评分标准范围     | 是〇 否 )  |     |   |
|       |            | 客观评分不一致          | 是〇 否 •  |     |   |
|       | 复核建议意见     | 现场修改评审结果         | 是○ 否●   |     |   |
|       |            | 现场重新评审           | 是〇 否 )  |     |   |
|       |            |                  |         |     |   |
|       | 无异议【保      | 存评审结果】,并【生成复核报告】 |         |     |   |
|       |            |                  |         |     |   |
|       |            |                  |         |     |   |
|       |            |                  |         |     |   |
|       |            |                  |         |     |   |
|       |            |                  |         |     |   |

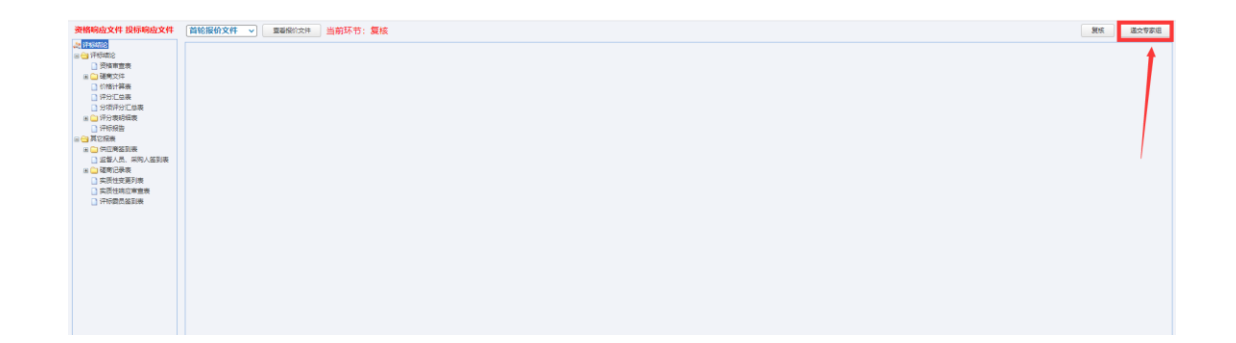

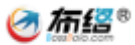

# 第七章 发布结果公告

#### 1.初始化结果公告

| 巴中市政府采购                                                | 中电子化管理系统   | <del>ռ</del> |         |         |              | <b>加約用户:</b> 小明 | FR198 | #20255 | MENKA | THE DECK |
|--------------------------------------------------------|------------|--------------|---------|---------|--------------|-----------------|-------|--------|-------|----------|
| 环节 • 信息                                                | 四川曾政府采购同公告 | 下載來的文件       | 宣后中行诸认书 | 初始化結果公告 | <b>返回利</b> 義 |                 |       |        |       |          |
| 📊 计划基本信息                                               |            |              |         |         |              |                 |       |        |       |          |
| 10 采购清单                                                |            |              |         |         |              |                 |       |        |       |          |
| 日初秋条款设置                                                |            |              |         |         |              |                 |       |        |       |          |
| 技术和服务要求                                                |            |              |         |         |              |                 |       |        |       |          |
| 高务及其他要求                                                |            |              |         |         |              |                 |       |        |       |          |
| 1.1.款请供应商                                              |            |              |         |         |              |                 |       |        |       |          |
| 田 采购计划备案表                                              |            |              |         |         |              |                 |       |        |       |          |
| 🕞 果购执行代理机构                                             |            |              |         |         |              |                 |       |        |       |          |
| ● 委托代理协议                                               |            |              |         |         |              |                 |       |        |       |          |
| 12 采购公告信息                                              |            |              |         |         |              |                 |       |        |       |          |
| 13 采购文件信息                                              |            |              |         |         |              |                 |       |        |       |          |
| 日 供应商参与情况                                              |            |              |         |         |              |                 |       |        |       |          |
| □ 评审专家信息                                               |            |              |         |         |              |                 |       |        |       |          |
| 管审报告                                                   |            |              |         |         |              |                 |       |        |       |          |
| 中标/成交供应商                                               |            |              |         |         |              |                 |       |        |       |          |
| 編制結果公告 >                                               |            |              |         |         |              |                 |       |        |       |          |
| 13 流程信息一览表                                             |            |              |         |         |              |                 |       |        |       |          |
| 1 省网公告                                                 |            |              |         |         |              |                 |       |        |       |          |
| 因程使件区域<br>采购为达: 异争也最有<br>则相称也: "请将这是公告」代谢们均<br>提交到下一环节 |            |              |         |         |              |                 |       |        |       |          |

#### 2.编辑结果公告信息

初始化成功后点击【四川省政府采购网公告】,点击结果公告,编辑结果公告信息,保存无误后提交给财政局审核,审核通过后会自动向四川省政府采购网推送结果公告信息。

| 項目及項目公告信息                 | 结果公告            |                         |                                                                                                    |                       |
|---------------------------|-----------------|-------------------------|----------------------------------------------------------------------------------------------------|-----------------------|
| 采购计划信息                    | 带"的不能为空,提交      | 前请检查。                   |                                                                                                    |                       |
| 项目信息                      | — 公告基本信息 —      |                         |                                                                                                    |                       |
| · 明明公告<br>· · · · · · · · | "公告唯一病识         | e0dae67c-bd23-4a41-920/ |                                                                                                    |                       |
|                           | "公告玩题           | Indiana and Alleria     |                                                                                                    |                       |
|                           | "床刻项目编号         | 5119022                 | "采购项目名称                                                                                                    |                       |
|                           | "采购方式           | 国的采购                    | ☞ 《公告美型                                                                                                    | 结果公告                  |
|                           | "中标成交给金额<br>(元) | 148000                  | "公告期限                                                                                                    | 扁丰公告发布之日起1个工作日        |
|                           | "主要称的爆急         |                         | a de la compañía de la compañía de la |                       |
|                           | 行业专家名单          | N. P. 1993              | ・代理机构改要金额                                                                                                    | 0                     |
|                           | いた道道がゆめ、勝利の世    | 无                       |                                                                                                    |                       |
|                           | "其他补元事直         | £                       |                                                                                                    |                       |
|                           | "行政区划           | 100                     | "分包美型                                                                                                    | 含物类                   |
|                           | 状态公告已发布。        |                         |                                                                                                    | 200500 <b>2</b> 11000 |

# 第八章 发布成交中标通知书

结果公告发布完成后项目递交到下一环节制作发放中标通知书

中标通知书内容已经根据结果公告发布自动制作完成,代理机构点击【中标通知书签章】, 按钮对中标通知书签章即可。

中标供应商可在巴中政府采购网供应商登录查看并下载 pdf 版本的中标通知书 签章完成后提交下一环节项目归档。

| 巴中市政府采购                                 | 电子化管理系统                          | URAN                                                                                                    | 当前用户: 田田市 系统主权面 | 1000000 1 0000000 1 | FERE |
|-----------------------------------------|----------------------------------|----------------------------------------------------------------------------------------------------|-----------------|---------------------|------|
| <b>环节•倍鼎</b>                            | 没有支援公告 四川省政府制制网公告 下艇间的文件 重整中标准从书 | 這四月兩                                                                                                    |                 |                     |      |
| 自己的基本信息                                 | 序号 分包                            | 供应商名称                                                                                                    | 是否还章            | 操作                  |      |
| □ 天均清学                                  | 1 000000                         | And a second second sec | 是               | 重新成文谱和6             |      |
|                                         |                                  |                                                                                                    |                 |                     |      |
|                                         |                                  |                                                                                                    |                 |                     |      |
| 日記載法国立案                                 |                                  |                                                                                                    |                 |                     |      |
| 同菜物计划品菜类                                |                                  |                                                                                                    |                 |                     |      |
| ■ 果取時利行代表期初期                            |                                  |                                                                                                    |                 |                     |      |
| ○ 業時代理想改                                |                                  |                                                                                                    |                 |                     |      |
| 10 采购公告信息                               |                                  |                                                                                                    |                 |                     |      |
| 10 宋政文件信息                               |                                  |                                                                                                    |                 |                     |      |
| 日日日日日日日日日日日日日日日日日日日日日日日日日日日日日日日日日日日日日日日 |                                  |                                                                                                    |                 |                     |      |
| 10 评审专家信息                               |                                  |                                                                                                    |                 |                     |      |
| 🕞 评审报告                                  |                                  |                                                                                                    |                 |                     |      |
| 回 中标/成交供应商                              |                                  |                                                                                                    |                 |                     |      |
| 回 结果公告信息                                |                                  |                                                                                                    |                 |                     |      |
| ◎ 成交件标题如书 >>                            |                                  |                                                                                                    |                 |                     |      |
| ■ 這段信息一览表                               |                                  |                                                                                                    |                 |                     |      |
| ■ 雪岡公告                                  |                                  |                                                                                                    |                 |                     |      |